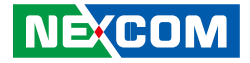

**NEXCOM** International Co., Ltd.

# Network and Communication Solutions Network Security Appliance NSA 1150 User Manual

**NEXCOM International Co., Ltd.** Published June 2017

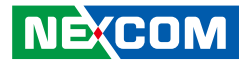

## Contents

### Preface

| Copyright                          | iv  |
|------------------------------------|-----|
| Disclaimer                         | iv  |
| Acknowledgements                   | iv  |
| Regulatory Compliance Statements   | iv  |
| Declaration of Conformity          | iv  |
| RoHS Compliance                    | \   |
| Warranty and RMA                   | v   |
| Safety Information                 | vii |
| Installation Recommendations       | vii |
| Safety Precautions                 | ix  |
| Technical Support and Assistance   |     |
| Conventions Used in this Manual    |     |
| Global Service Contact Information | X   |
| Package Contents                   | xii |
| Ordering Information               | xiv |

## **Chapter 1: Product Introduction**

| Overview                | 1 |
|-------------------------|---|
| Key Features            | 1 |
| Hardware Specifications | 2 |
| Knowing Your NSA 1150   | 3 |
| Front Panel             | 3 |
| Rear Panel              | 3 |

### **Chapter 2: Jumpers and Connectors**

| Before You Begin                          | 4  |
|-------------------------------------------|----|
| Precautions                               | 4  |
| Jumper Settings                           | 5  |
| Locations of the Jumpers and Connectors   | 6  |
| Jumpers                                   | 7  |
| CF Select Pin Header                      | 7  |
| CMOS Clear Pin Header                     | 7  |
| Connector Pin Definitions                 | 8  |
| External I/O Interfaces                   | 8  |
| RS232 Console Port and Dual USB 2.0 Ports | 8  |
| LANO and LAN1 Ports                       | 9  |
| LAN2 and LAN3 Ports                       | 10 |
| LAN4 and LAN5 Ports                       | 11 |
| Connector Pin Definitions                 | 12 |
| Internal Connectors                       | 12 |
| ATX 12V Power Connector                   | 12 |
| SATAIII Connector                         | 12 |
| SATAIII Connector                         | 13 |
| SATA DOM Power Connector                  | 13 |
| SATA Power Connector                      | 14 |
| SATA Power Connector                      | 14 |
| 4-Pin FAN Connector                       | 15 |
| 4-Pin FAN Connector                       | 15 |
| USB JST Port                              | 16 |
| SCM Connector                             | 16 |
|                                           |    |

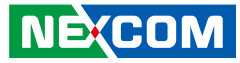

| Parallel Interface         | 17 |
|----------------------------|----|
| CFast Card Slot            | 17 |
| VGA Connector              | 18 |
| COM 1 Connector            | 18 |
| CPLD Programming Connector | 19 |
| GPIO Connector             | 19 |

## Chapter 3: System Setup

| Removing the Chassis Cover        | 20 |
|-----------------------------------|----|
| Installing DIMM Memory Modules    | 21 |
| Installing a SATA DOM             | 23 |
| Installing a 2.5" SATA Hard Drive | 25 |
| Rackmount Bracket Kit (Optional)  | 29 |
| Notes on Rackmount Rails          |    |

## Chapter 4: BIOS Setup

| About BIOS Setup           | 31 |
|----------------------------|----|
| When to Configure the BIOS | 31 |
| Default Configuration      | 32 |
| Entering Setup             | 32 |
| Legends                    | 32 |
| BIOS Setup Utility         | 34 |
| Main                       | 34 |
| Advanced                   | 35 |
| Intel RC Setup             | 42 |
| Security                   | 45 |
| Boot                       | 46 |
| Save & Exit                | 47 |
|                            |    |

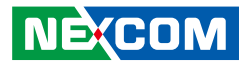

## Preface

## Copyright

This publication, including all photographs, illustrations and software, is protected under international copyright laws, with all rights reserved. No part of this manual may be reproduced, copied, translated or transmitted in any form or by any means without the prior written consent from NEXCOM International Co., Ltd.

## Disclaimer

NE:COM

The information in this document is subject to change without prior notice and does not represent commitment from NEXCOM International Co., Ltd. However, users may update their knowledge of any product in use by constantly checking its manual posted on our website: http://www.nexcom.com. NEXCOM shall not be liable for direct, indirect, special, incidental, or consequential damages arising out of the use of any product, nor for any infringements upon the rights of third parties, which may result from such use. Any implied warranties of merchantability or fitness for any particular purpose is also disclaimed.

## Acknowledgements

NSA 1150 is a trademark of NEXCOM International Co., Ltd. All other product names mentioned herein are registered trademarks of their respective owners.

## **Regulatory Compliance Statements**

This section provides the FCC compliance statement for Class B devices and describes how to keep the system CE compliant.

## **Declaration of Conformity**

### FCC

This equipment has been tested and verified to comply with the limits for a Class B digital device, pursuant to Part 15 of FCC Rules. These limits are designed to provide reasonable protection against harmful interference when the equipment is operated in a commercial environment. This equipment generates, uses, and can radiate radio frequency energy and, if not installed and used in accordance with the instructions, may cause harmful interference to radio communications. Operation of this equipment in a residential area (domestic environment) is likely to cause harmful interference, in which case the user will be required to correct the interference (take adequate measures) at their own expense.

### CE

The product(s) described in this manual complies with all applicable European Union (CE) directives if it has a CE marking. For computer systems to remain CE compliant, only CE-compliant parts may be used. Maintaining CE compliance also requires proper cable and cabling techniques.

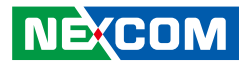

## **RoHS Compliance**

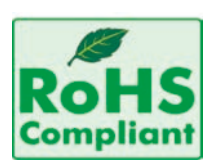

### NEXCOM RoHS Environmental Policy and Status Update

NEXCOM is a global citizen for building the digital infrastructure. We are committed to providing green products and services, which are compliant with

European Union RoHS (Restriction on Use of Hazardous Substance in Electronic Equipment) directive 2011/65/EU, to be your trusted green partner and to protect our environment.

RoHS restricts the use of Lead (Pb) < 0.1% or 1,000ppm, Mercury (Hg) < 0.1% or 1,000ppm, Cadmium (Cd) < 0.01% or 100ppm, Hexavalent Chromium (Cr6+) < 0.1% or 1,000ppm, Polybrominated biphenyls (PBB) < 0.1% or 1,000ppm, and Polybrominated diphenyl Ethers (PBDE) < 0.1% or 1,000ppm.

In order to meet the RoHS compliant directives, NEXCOM has established an engineering and manufacturing task force in to implement the introduction of green products. The task force will ensure that we follow the standard NEXCOM development procedure and that all the new RoHS components and new manufacturing processes maintain the highest industry quality levels for which NEXCOM are renowned.

The model selection criteria will be based on market demand. Vendors and suppliers will ensure that all designed components will be RoHS compliant.

### How to recognize NEXCOM RoHS Products?

For existing products where there are non-RoHS and RoHS versions, the suffix "(LF)" will be added to the compliant product name.

All new product models launched after January 2013 will be RoHS compliant. They will use the usual NEXCOM naming convention.

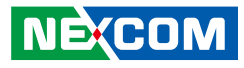

## Warranty and RMA

### **NEXCOM Warranty Period**

NEXCOM manufactures products that are new or equivalent to new in accordance with industry standard. NEXCOM warrants that products will be free from defect in material and workmanship for 2 years, beginning on the date of invoice by NEXCOM. HCP series products (Blade Server) which are manufactured by NEXCOM are covered by a three year warranty period.

### **NEXCOM Return Merchandise Authorization (RMA)**

- Customers shall enclose the "NEXCOM RMA Service Form" with the returned packages.
- Customers must collect all the information about the problems encountered and note anything abnormal or, print out any on-screen messages, and describe the problems on the "NEXCOM RMA Service Form" for the RMA number apply process.
- Customers can send back the faulty products with or without accessories (manuals, cable, etc.) and any components from the card, such as CPU and RAM. If the components were suspected as part of the problems, please note clearly which components are included. Otherwise, NEXCOM is not responsible for the devices/parts.
- Customers are responsible for the safe packaging of defective products, making sure it is durable enough to be resistant against further damage and deterioration during transportation. In case of damages occurred during transportation, the repair is treated as "Out of Warranty."
- Any products returned by NEXCOM to other locations besides the customers' site will bear an extra charge and will be billed to the customer.

### **Repair Service Charges for Out-of-Warranty Products**

NEXCOM will charge for out-of-warranty products in two categories, one is basic diagnostic fee and another is component (product) fee.

### **Repair Service Charges for Out-of-Warranty Products**

NEXCOM will charge for out-of-warranty products in two categories, one is basic diagnostic fee and another is component (product) fee.

### System Level

- Component fee: NEXCOM will only charge for main components such as SMD chip, BGA chip, etc. Passive components will be repaired for free, ex: resistor, capacitor.
- Items will be replaced with NEXCOM products if the original one cannot be repaired. Ex: motherboard, power supply, etc.
- Replace with 3rd party products if needed.
- If RMA goods can not be repaired, NEXCOM will return it to the customer without any charge.

### **Board Level**

- Component fee: NEXCOM will only charge for main components, such as SMD chip, BGA chip, etc. Passive components will be repaired for free, ex: resistors, capacitors.
- If RMA goods can not be repaired, NEXCOM will return it to the customer without any charge.

NE:COM

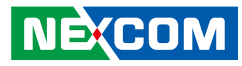

### Warnings

Read and adhere to all warnings, cautions, and notices in this guide and the documentation supplied with the chassis, power supply, and accessory modules. If the instructions for the chassis and power supply are inconsistent with these instructions or the instructions for accessory modules, contact the supplier to find out how you can ensure that your computer meets safety and regulatory requirements.

### Cautions

Electrostatic discharge (ESD) can damage system components. Do the described procedures only at an ESD workstation. If no such station is available, you can provide some ESD protection by wearing an antistatic wrist strap and attaching it to a metal part of the computer chassis.

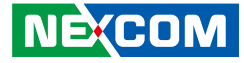

## **Safety Information**

Before installing and using the device, note the following precautions:

- Read all instructions carefully.
- Do not place the unit on an unstable surface, cart, or stand.
- Follow all warnings and cautions in this manual.
- When replacing parts, ensure that your service technician uses parts specified by the manufacturer.
- Avoid using the system near water, in direct sunlight, or near a heating device.
- The load of the system unit does not solely rely for support from the rackmounts located on the sides. Firm support from the bottom is highly necessary in order to provide balance stability.
- The computer is provided with a battery-powered real-time clock circuit. There is a danger of explosion if battery is incorrectly replaced. Replace only with the same or equivalent type recommended by the manufacturer. Discard used batteries according to the manufacturer's instructions.

## **Installation Recommendations**

Ensure you have a stable, clean working environment. Dust and dirt can get into components and cause a malfunction. Use containers to keep small components separated.

Adequate lighting and proper tools can prevent you from accidentally damaging the internal components. Most of the procedures that follow require only a few simple tools, including the following:

- A Philips screwdriver
- A flat-tipped screwdriver
- A grounding strap
- An anti-static pad

Using your fingers can disconnect most of the connections. It is recommended that you do not use needle-nose pliers to disconnect connections as these can damage the soft metal or plastic parts of the connectors.

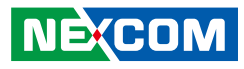

## **Safety Precautions**

- 1. Read these safety instructions carefully.
- 2. Keep this User Manual for later reference.
- 3. Disconnect this equipment from any AC outlet before cleaning. Use a damp cloth. Do not use liquid or spray detergents for cleaning.
- 4. For plug-in equipment, the power outlet socket must be located near the equipment and must be easily accessible.
- 5. Keep this equipment away from humidity.
- 6. Put this equipment on a stable surface during installation. Dropping it or letting it fall may cause damage.
- 7. The openings on the enclosure are for air convection to protect the equipment from overheating. DO NOT COVER THE OPENINGS.
- 8. Make sure the voltage of the power source is correct before connecting the equipment to the power outlet.
- 9. Place the power cord in a way so that people will not step on it. Do not place anything on top of the power cord. Use a power cord that has been approved for use with the product and that it matches the voltage and current marked on the product's electrical range label. The voltage and current rating of the cord must be greater than the voltage and current rating marked on the product.
- 10. All cautions and warnings on the equipment should be noted.

- 11. If the equipment is not used for a long time, disconnect it from the power source to avoid damage by transient overvoltage.
- 12. Never pour any liquid into an opening. This may cause fire or electrical shock.
- 13. Never open the equipment. For safety reasons, the equipment should be opened only by qualified service personnel.
- 14. If one of the following situations arises, get the equipment checked by service personnel:
  - a. The power cord or plug is damaged.
  - b. Liquid has penetrated into the equipment.
  - c. The equipment has been exposed to moisture.
  - d. The equipment does not work well, or you cannot get it to work according to the user's manual.
  - e. The equipment has been dropped and damaged.
  - f. The equipment has obvious signs of breakage.
- 15. Do not place heavy objects on the equipment.
- 16. The unit uses a three-wire ground cable which is equipped with a third pin to ground the unit and prevent electric shock. Do not defeat the purpose of this pin. If your outlet does not support this kind of plug, contact your electrician to replace your obsolete outlet.
- 17. CAUTION: DANGER OF EXPLOSION IF BATTERY IS INCORRECTLY REPLACED. REPLACE ONLY WITH THE SAME OR EQUIVALENT TYPE RECOMMENDED BY THE MANUFACTURER. DISCARD USED BATTERIES ACCORDING TO THE MANUFACTURER'S INSTRUCTIONS.

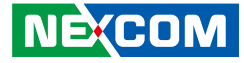

## **Technical Support and Assistance**

- 1. For the most updated information of NEXCOM products, visit NEXCOM's website at www.nexcom.com.
- 2. For technical issues that require contacting our technical support team or sales representative, please have the following information ready before calling:
  - Product name and serial number
  - Detailed information of the peripheral devices
  - Detailed information of the installed software (operating system, version, application software, etc.)
  - A complete description of the problem
  - The exact wordings of the error messages

#### Warning!

- 1. Handling the unit: carry the unit with both hands and handle it with care.
- 2. Maintenance: to keep the unit clean, use only approved cleaning products or clean with a dry cloth.
- 3. CompactFlash: Turn off the unit's power before inserting or removing a CompactFlash storage card.

## **Conventions Used in this Manual**

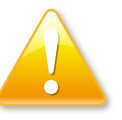

### Warning:

Information about certain situations, which if not observed, can cause personal injury. This will prevent injury to yourself when performing a task.

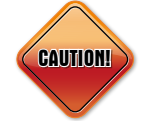

### Caution:

Information to avoid damaging components or losing data.

Note:

Provides additional information to complete a task easily.

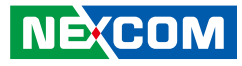

## **Global Service Contact Information**

### Headquarters NEXCOM International Co., Ltd.

9F, No. 920, Chung-Cheng Rd., ZhongHe District, New Taipei City, 23586, Taiwan, R.O.C. Tel: +886-2-8226-7786 Fax: +886-2-8226-7782 www.nexcom.com

### America USA NEXCOM USA

2883 Bayview Drive, Fremont CA 94538, USA Tel: +1-510-656-2248 Fax: +1-510-656-2158 Email: sales@nexcom.com www.nexcom.com

## Asia

### Taiwan NEXCOM Intelligent Systems

### **Taipei Office**

13F, No.920, Chung-Cheng Rd., ZhongHe District, New Taipei City, 23586, Taiwan, R.O.C. Tel: +886-2-8226-7796 Fax: +886-2-8226-7792 Email: sales@nexcom.com.tw www.nexcom.com.tw

### NEXCOM Intelligent Systems Taichung Office

16F, No.250, Sec. 2, Chongde Rd., Beitun Dist., Taichung City 406, R.O.C. Tel: +886-4-2249-1179 Fax: +886-4-2249-1172 Email: sales@nexcom.com.tw www.nexcom.com.tw

### Japan NEXCOM Japan

9F, Tamachi Hara Bldg., 4-11-5, Shiba Minato-ku, Tokyo, 108-0014, Japan Tel: +81-3-5419-7830 Fax: +81-3-5419-7832 Email: sales@nexcom-jp.com www.nexcom-jp.com

## China NEXCOM China

Floor 5, No.4, No.7 fengxian middle Rd., (Beike Industrial Park), Haidian District, Beijing, 100094, China Tel: +86-10-5704-2680 Fax: +86-10-5704-2681 Email: sales@nexcom.cn www.nexcom.cn

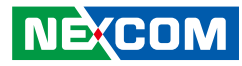

### **NEXCOM Shanghai**

Room 603/604, Huiyinmingzun Plaza Bldg., 1, No.609, Yunlin East Rd., Shanghai, 200333, China Tel: +86-21-5278-5868 Fax: +86-21-3251-6358 Email: sales@nexcom.cn www.nexcom.cn

### NEXCOM Surveillance Technology Corp.

Room202, Building B, the GuangMing Industrial Zone Zhonghua Rd., Minzhi Street, Longhua District, Shenzhen 518131, China Tel: +86-755-8364-7768 Fax: +86-755-8364-7738 Email: steveyang@nexcom.com.tw www.nexcom.cn

### **NEXCOM United System Service**

Hui Yin Ming Zun Building Room 1108, Building No. 11, 599 Yunling Road, Putuo District, Shanghai, 200062, China Tel: +86-21-6125-8282 Fax: +86-21-6125-8281 Email: frankyang@nexcom.cn www.nexcom.cn

### Europe United Kingdom NEXCOM EUROPE

10 Vincent Avenue, Crownhill Business Centre, Milton Keynes, Buckinghamshire MK8 0AB, United Kingdom Tel: +44-1908-267121 Fax: +44-1908-262042 Email: sales.uk@nexcom.eu www.nexcom.eu

### Italy NEXCOM ITALIA S.r.I

Via Lanino 42, 21047 Saronno (VA), Italia Tel: +39 02 9628 0333 Fax: +39 02 9625 570 Email: nexcomitalia@nexcom.eu www.nexcomitalia.it

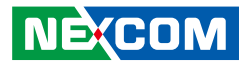

## **Package Contents**

Before continuing, verify that the NSA 1150 package that you received is complete. Your package should have all the items listed in the following table.

| Item | Part Number   | Name                                                    | Description                                          | Qty |
|------|---------------|---------------------------------------------------------|------------------------------------------------------|-----|
| 1    | 19S00115000X0 | NSA1150 ASSY                                            |                                                      | 4   |
| 2    | 5044440031X00 | Rubber Foot KANG YANG:RF20-5-4P                         | 19.8x18x5.0mm                                        | 4   |
| 3    | 6012200052X00 | PE Zipper Bag #8                                        | 170x240mm, w/China RoHS Symbol                       | 4   |
| 4    | 6012200053X00 | PE Zipper Bag #3                                        | 100x70mm, w/China RoHS Symbol                        | 4   |
| 5    | 6023309081X00 | Cable EDI:232091081804-RS                               | COM Port. DB9 Female to RJ45 8P8C L:1800mm           | 1   |
| 6    | 50311F0100X00 | (H)Round Head Screw w/Spring+Flat Washer Long FEI:P3x6L | P3x6 iso/SW6x0.5 NI                                  | 1   |
| 7    | 603ATA0016X00 | (N)SATA Cable ST:MD-6103013                             | SATA 7P 180D(Lock) TO 7P 90D(Lock) L:200mm           | 1   |
| 8    | 60233PW197X00 | SATA Power Cable BEST:900-0415-070R                     | Female Connector 15P to Housing 4P PIT:2.54mm L:70mm | 1   |
| 9    | 6014401836X00 | NSA 1150 6 Port LAN W/LCM Membrane VER:A Greatwood      | 42x428x0.658mm                                       | 1   |
| 10   | 5060900301X00 | NSA 5130 Ear Sets VER:A CHYUAN-JYH                      | 79.5x43.5x26mm AL Pantone 295U                       | 1   |
| 11   | 602DCD0869X00 | NSA 1150 CD Driver VER:1.0                              | JCL                                                  | 1   |

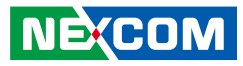

## **Ordering Information**

The following below provides ordering information for NSA 1150.

### Barebone

### NSA 1150 (P/N : 10S00115000X0)

Intel<sup>®</sup> Atom<sup>™</sup> processor C2358/2 cores 1.7G, BGA type, 2 DDR3 memory slots, 6 copper LAN ports, CF socket, USB ports, VGA port

### NSA 1150A (P/N : 10S00115001X0)

Intel<sup>®</sup> Atom<sup>™</sup> processor C2558/4 cores 2.4G, BGA type, 2 DDR3 memory slots, 6 copper LAN ports, CF socket, USB ports, VGA port

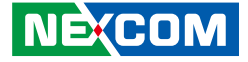

## **Chapter 1: Product Introduction**

## **Overview**

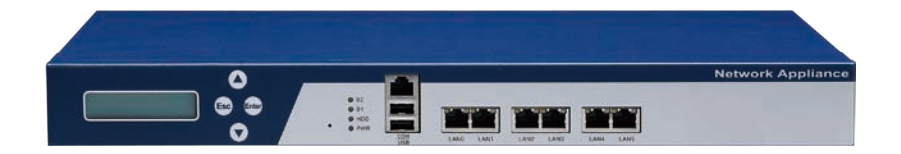

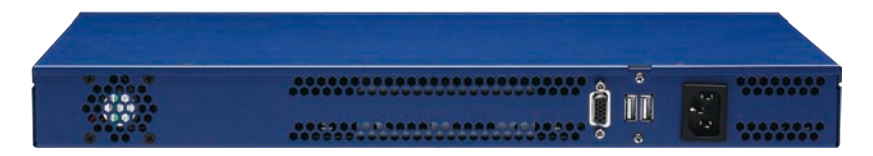

### **Key Features**

- Intel<sup>®</sup> Atom<sup>™</sup> processor C2358, 2 Core 1.7 GHz with Quick Assist, BGA type
- DDR3-1600 long-DIMM ECC memory, Max. 32GB
- Support 6 PCIe GbE LAN ports

- Support 2-port LAN module (optional)
- Internal one 2.5" HDD bay
- Two pairs dual latch bypass

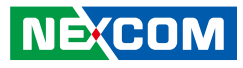

## **Hardware Specifications**

### Main Board

• NSB1150

- Intel® Atom™ processor C2358, 2 Core 1.7 GHz with Quick Assist, BGA type

### **Main Memory**

DDR3 1333/1600 long-DIMM ECC/non ECC memory, Max. 32GB

### LAN Features

- 2x LAN chip: Intel® i211
- 1x MARVELL PHY: 88E1543
- Support 10/100/1000 link speed
- LAN bypass: 2 pairs
- 6x copper ports
- Support 2-port LAN module (optional)

### Expansion

• 1x PCIe x4 slot (optional)

### I/O Interface-Front

- 2x USB 2.0 ports
- 1x RJ45 type console port
- 6x copper ports
- 1x reset button

## I/O Interface-Rear

- 2x USB 2.0 ports
- 1x VGA port

NECOM

### Storage

- 1x 2.5" HDD bay
- 1x CF socket

### **Power Input**

• 65W Power supply

### Dimensions

Chassis dimension : 430 x 260 x 44mm

### Weight

- Without packing: 5Kg
- With packing: 7Kg

### Certifications

CE/FCC/UL

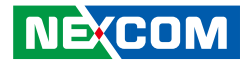

## **Knowing Your NSA 1150**

## **Front Panel**

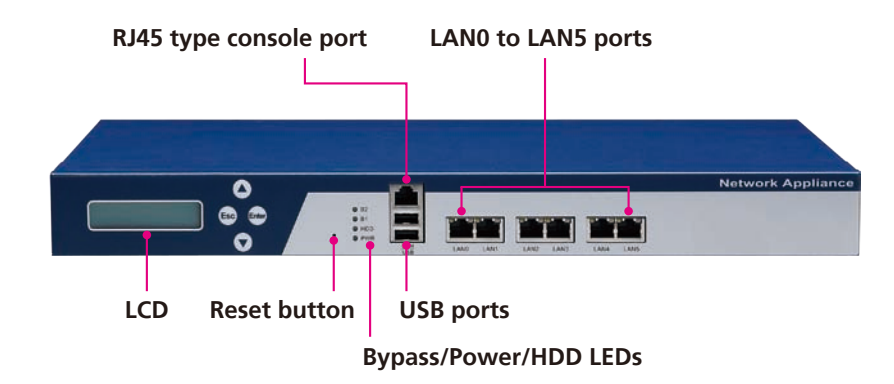

**Rear Panel** 

NECOM

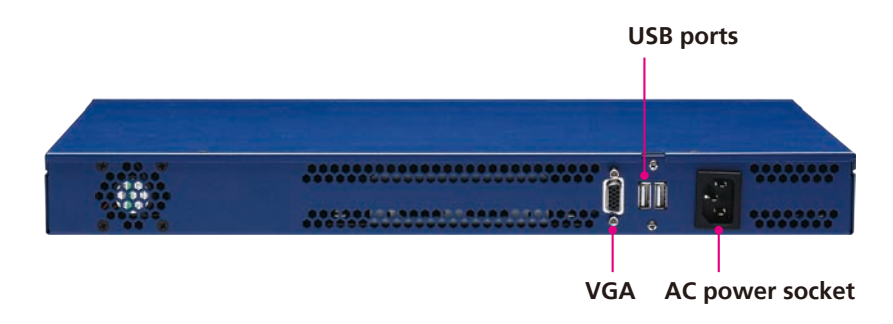

LCD 2x16 characters LCD module, PIO interface.

**Reset Button** Press to restart the system.

**Bypass LED** Indicates the status of the LAN bypass.

**Power LED** Indicates the power status of the system.

HDD LED Indicates the hard drive activity.

**RJ45 Console Port** Used to connect RJ45 type console port.

**Dual USB Ports (Front and Rear)** Used to connect USB 2.0/1.1 devices.

LAN0 to LAN5 Ports Used to connect LAN network devices.

#### VGA

Used to connect an analog VGA monitor.

#### **AC Power Socket**

Plug an AC power cord here before turning on the system.

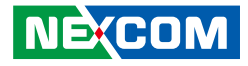

## **Chapter 2: Jumpers and Connectors**

This chapter describes how to set the jumpers and connectors on the NSA 1150 motherboard.

## **Before You Begin**

- Ensure you have a stable, clean working environment. Dust and dirt can get into components and cause a malfunction. Use containers to keep small components separated.
- Adequate lighting and proper tools can prevent you from accidentally damaging the internal components. Most of the procedures that follow require only a few simple tools, including the following:
  - A Philips screwdriver
  - A flat-tipped screwdriver
  - A set of jewelers screwdrivers
  - A grounding strap
  - An anti-static pad
- Using your fingers can disconnect most of the connections. It is recommended that you do not use needle-nosed pliers to disconnect connections as these can damage the soft metal or plastic parts of the connectors.
- Before working on internal components, make sure that the power is off. Ground yourself before touching any internal components, by touching a metal object. Static electricity can damage many of the electronic components. Humid environments tend to have less static electricity than

dry environments. A grounding strap is warranted whenever danger of static electricity exists.

## Precautions

4

Computer components and electronic circuit boards can be damaged by discharges of static electricity. Working on computers that are still connected to a power supply can be extremely dangerous.

Follow the guidelines below to avoid damage to your computer or yourself:

- Always disconnect the unit from the power outlet whenever you are working inside the case.
- If possible, wear a grounded wrist strap when you are working inside the computer case. Alternatively, discharge any static electricity by touching the bare metal chassis of the unit case, or the bare metal body of any other grounded appliance.
- Hold electronic circuit boards by the edges only. Do not touch the components on the board unless it is necessary to do so. Don't flex or stress the circuit board.
- Leave all components inside the static-proof packaging that they shipped with until they are ready for installation.
- Use correct screws and do not over tighten screws.

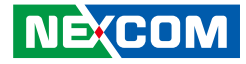

## **Jumper Settings**

A jumper is the simplest kind of electric switch. It consists of two metal pins and a cap. When setting the jumpers, ensure that the jumper caps are placed on the correct pins. When the jumper cap is placed on both pins, the jumper is short. If you remove the jumper cap, or place the jumper cap on just one pin, the jumper is open.

Refer to the illustrations below for examples of what the 2-pin and 3-pin jumpers look like when they are short (on) and open (off).

Two-Pin Jumpers: Open (Left) and Short (Right)

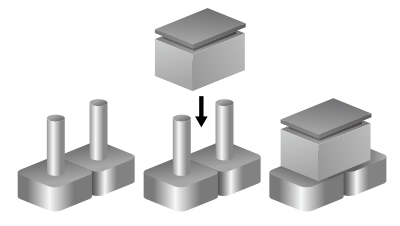

Three-Pin Jumpers: Pins 1 and 2 are Short

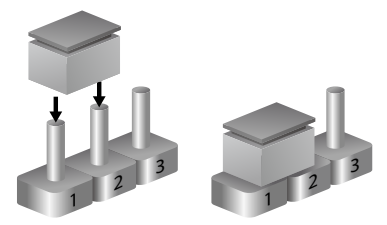

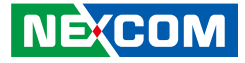

## Locations of the Jumpers and Connectors

The figure below shows the location of the jumpers and connectors.

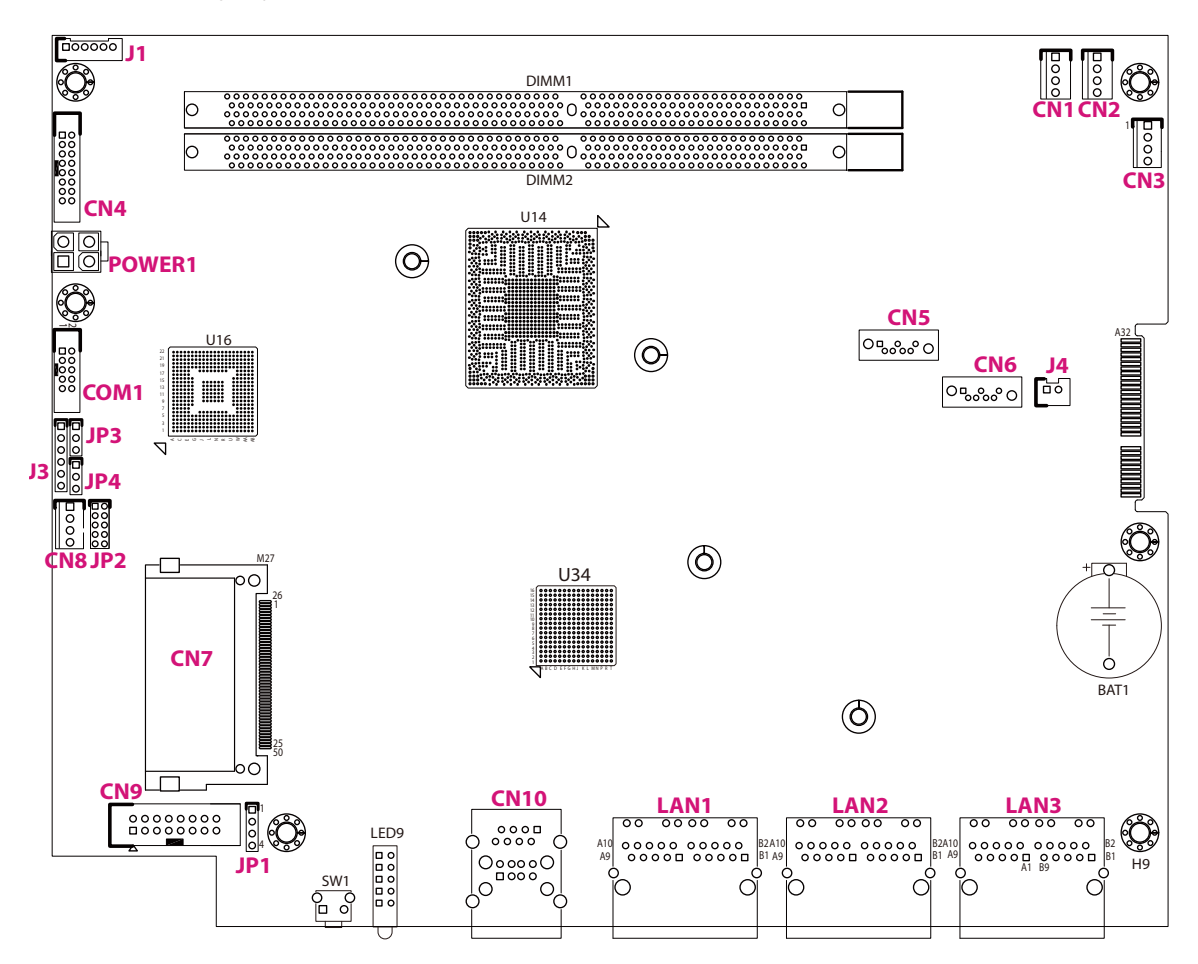

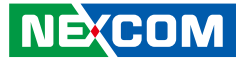

## Jumpers

## **CF Select Pin Header**

Connector type: 1x3 3-pin header, 2.54mm pitch Connector location: JP3

## **CMOS Clear Pin Header**

Connector type: 1x3 3-pin header, 2.54mm pitch Connector location: JP4

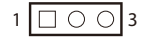

| Pin | Definition |  |  |
|-----|------------|--|--|
| 1   | CF_Master  |  |  |
| 2   | CF_CSEL#   |  |  |
| 3   | CF_Slave   |  |  |

|   | <br> | _ |   |
|---|------|---|---|
| 1 | Ο    | Ο | 3 |

| Pin | Definition  |  |  |
|-----|-------------|--|--|
| 1   | Х           |  |  |
| 2   | RTEST_AVN_N |  |  |
| 3   | GND         |  |  |

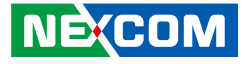

## **Connector Pin Definitions**

## External I/O Interfaces

## **RS232** Console Port and Dual USB 2.0 Ports

Connector type: RJ45 port with LEDs Dual USB 2.0 ports, Type A Connector location: CN10

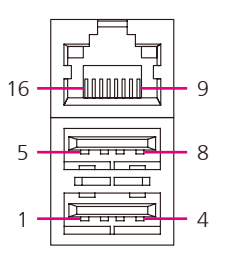

### **RS232** Console Port

| Pin | Definition      | Pin | Definition      |
|-----|-----------------|-----|-----------------|
| 9   | UART1_RTS       | 10  | UART1_DTR       |
| 11  | UART1_TXD_PORT1 | 12  | GND             |
| 13  | UART1_DCD       | 14  | UART1_RXD_PORT1 |
| 15  | UART1_DSR       | 16  | UART1_CTS       |

### USB

| Pin | Definition  | Pin | Definition |
|-----|-------------|-----|------------|
| 1   | VCC5_USB0_1 | 2   | USB2_PO-   |
| 3   | USB2_PO+    | 4   | GND        |
| 5   | VCC5_USB0_1 | 6   | USB2_P1-   |
| 7   | USB2_P1+    | 8   | GND        |

NE(COM

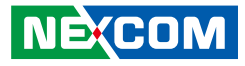

## LAN0 and LAN1 Ports

Connector type: RJ45 with LEDs Connector location: LAN1A and LAN1B

| LAN | LANO |     | LAN1 |  |  |
|-----|------|-----|------|--|--|
| ACT | LINK | ACT | LINK |  |  |
|     | E.d. |     |      |  |  |
| A8  | A1   | B8  | B1   |  |  |

| Act                                   | Status                                            |
|---------------------------------------|---------------------------------------------------|
| Flashing Yellow                       | Data activity                                     |
| Off                                   | No activity                                       |
|                                       |                                                   |
|                                       |                                                   |
| Link                                  | Status                                            |
| Link<br>Steady Green                  | Status<br>1G network link                         |
| Link<br>Steady Green<br>Steady Yellow | Status<br>1G network link<br>100Mbps network link |

| Pin | Definition      | Pin | Definition      |
|-----|-----------------|-----|-----------------|
| A1  | LAN1_TXP0_CON_R | A2  | LAN1_TXN0_CON_R |
| A3  | LAN1_TXP1_CON_R | A4  | LAN1_TXN1_CON_R |
| A5  | LAN1_T_VCC      | A6  | GND             |
| A7  | LAN1_TXP2_CON_R | A8  | LAN1_TXN2_CON_R |
| A9  | LAN1_TXP3_CON_R | A10 | LAN1_TXN3_CON_R |
| A11 | LAN1_LED1_P     | A12 | LAN1_LED1_N     |
| A13 | LAN1_LED2_N     | A14 | P3V3            |

| Pin | Definition      | Pin | Definition      |
|-----|-----------------|-----|-----------------|
| B1  | LAN2_TXP0_CON_R | B2  | LAN2_TXN0_CON_R |
| B3  | LAN2_TXP1_CON_R | B4  | LAN2_TXN1_CON_R |
| B5  | LAN2_T_VCC      | B6  | GND             |
| B7  | LAN2_TXP2_CON_R | B8  | LAN2_TXN2_CON_R |
| B9  | LAN2_TXP3_CON_R | B10 | LAN2_TXN3_CON_R |
| B11 | LAN2_LED1_P     | B12 | LAN2_LED1_N     |
| B13 | LAN2_LED2_N     | B14 | P3V3            |

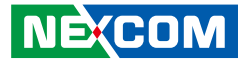

## LAN2 and LAN3 Ports

Connector type: RJ45 with LEDs Connector location: LAN2A and LAN2B

| LAN | LAN2 |     | LAN3 |  |  |
|-----|------|-----|------|--|--|
| ACT | LINK | ACT | LINK |  |  |
|     |      |     |      |  |  |
| A8  | A1   | B8  | B1   |  |  |

| Act                                   | Status                                            |
|---------------------------------------|---------------------------------------------------|
| Flashing Yellow                       | Data activity                                     |
| Off                                   | No activity                                       |
|                                       |                                                   |
|                                       |                                                   |
| Link                                  | Status                                            |
| Link<br>Steady Green                  | Status<br>1G network link                         |
| Link<br>Steady Green<br>Steady Yellow | Status<br>1G network link<br>100Mbps network link |

| Pin | Definition      | Pin | Definition      |
|-----|-----------------|-----|-----------------|
| A1  | LAN3_TXP0_CON_R | A2  | LAN3_TXN0_CON_R |
| A3  | LAN3_TXP1_CON_R | A4  | LAN3_TXN1_CON_R |
| A5  | LAN3_T_VCC      | A6  | GND             |
| A7  | LAN3_TXP2_CON_R | A8  | LAN3_TXN2_CON_R |
| A9  | LAN3_TXP3_CON_R | A10 | LAN3_TXN3_CON_R |
| A11 | LAN3_LED1_P     | A12 | LAN3_LED1_N     |
| A13 | LAN3_LED2_N     | A14 | P3V3            |

| Pin | Definition      | Pin | Definition      |
|-----|-----------------|-----|-----------------|
| B1  | LAN4_TXP0_CON_R | B2  | LAN4_TXN0_CON_R |
| B3  | LAN4_TXP1_CON_R | B4  | LAN4_TXN1_CON_R |
| B5  | LAN4_T_VCC      | B6  | GND             |
| B7  | LAN4_TXP2_CON_R | B8  | LAN4_TXN2_CON_R |
| B9  | LAN4_TXP3_CON_R | B10 | LAN4_TXN3_CON_R |
| B11 | LAN4_LED1_P     | B12 | LAN4_LED1_N     |
| B13 | LAN4_LED2_N     | B14 | P3V3            |

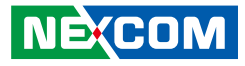

## LAN4 and LAN5 Ports

Connector type: RJ45 with LEDs Connector location: LAN3A and LAN3B

| LAN | LAN4 |     | LAN5 |  |  |
|-----|------|-----|------|--|--|
| ACT | LINK | ACT | LINK |  |  |
|     |      |     |      |  |  |
| A8  | A1   | B8  | B1   |  |  |

| Act                                   | Status                                            |  |
|---------------------------------------|---------------------------------------------------|--|
| Flashing Yellow                       | Data activity                                     |  |
| Off                                   | No activity                                       |  |
|                                       |                                                   |  |
|                                       |                                                   |  |
| Link                                  | Status                                            |  |
| Link<br>Steady Green                  | <b>Status</b><br>1G network link                  |  |
| Link<br>Steady Green<br>Steady Yellow | Status<br>1G network link<br>100Mbps network link |  |

| Pin | Definition         | Pin | Definition       |
|-----|--------------------|-----|------------------|
| A1  | LAN5_TX0P_R        | A2  | LAN5_TX0N_R      |
| A3  | LAN5_TX1P_R        | A4  | LAN5_TX1N_R      |
| A5  | LAN5_T_VCC         | A6  | GND              |
| A7  | LAN5_TX2P_R        | A8  | LAN5_TX2N_R      |
| A9  | LAN5_TX3P_R        | A10 | LAN5_TX3N_R      |
| A11 | LED_LAN5_1G#       | A12 | LED_LAN5_100M#_R |
| A13 | LED_LAN5_LINK#_ACT | A14 | P3V3_GBE         |

| Pin | Definition         | Pin | Definition       |
|-----|--------------------|-----|------------------|
| B1  | LAN6_TX0P_R        | B2  | LAN6_TXON_R      |
| B3  | LAN6_TX1P_R        | B4  | LAN6_TX1N_R      |
| B5  | LAN6_T_VCC         | B6  | GND              |
| B7  | LAN6_TX2P_R        | B8  | LAN6_TX2N_R      |
| B9  | LAN6_TX3P_R        | B10 | LAN6_TX3N_R      |
| B11 | LED_LAN6_1G#       | B12 | LED_LAN6_100M#_R |
| B13 | LED_LAN6_LINK#_ACT | B14 | P3V3_GBE         |

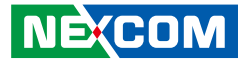

## **Connector Pin Definitions**

## **Internal Connectors**

## ATX 12V Power Connector

Connector type: 2x2 4-pin header, 5.08mm pitch Connector location: POWER1

### **SATAIII Connector**

Connector type: Standard Serial ATAIII, 1.27mm pitch Connector location: CN6

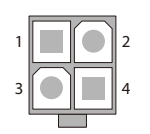

| Pin | Definition |
|-----|------------|
| 1   | GND        |
| 2   | GND        |
| 3   | V125       |
| 4   | V125       |

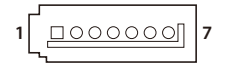

| Pin | Definition     | Pin | Definition     |
|-----|----------------|-----|----------------|
| 1   | GND            | 2   | SATA6G_TXP_0_C |
| 3   | SATA6G_TXN_0_C | 4   | GND            |
| 5   | SATA6G_RXN_0_C | 6   | SATA6G_RXP_0_C |
| 7   | GND            |     |                |

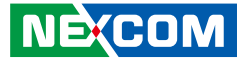

### **SATAIII Connector**

Connector type: Standard Serial ATAIII, 1.27mm pitch Connector location: CN5

### SATA DOM Power Connector

Connector type: 1x2 JST, 2-pin header, 2.5mm pitch Connector location: J4

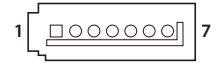

|   |  |   | 1 |   |
|---|--|---|---|---|
| 1 |  | 0 |   | 2 |

| Pin | Definition     | Pin | Definition     |
|-----|----------------|-----|----------------|
| 1   | GND            | 2   | SATA6G_TXP_1_C |
| 3   | SATA6G_TXN_1_C | 4   | GND            |
| 5   | SATA6G_RXN_1_C | 6   | SATA6G_RXP_1_C |
| 7   | GND            |     |                |

| Pin | Definition |  |
|-----|------------|--|
| 1   | VCC5       |  |
| 2   | GND        |  |

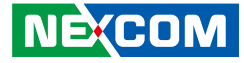

### **SATA Power Connector**

Connector type: 1x4 4-pin Wafer, 2.54mm pitch Connector location: CN2

### **SATA Power Connector**

Connector type: 1x4 4-pin Wafer, 2.54mm pitch Connector location: CN1

| Pin | Definition |  |
|-----|------------|--|
| 1   | VCC12      |  |
| 2   | GND        |  |
| 3   | GND        |  |
| 4   | VCC5       |  |

| 1 | 4 |
|---|---|
|   |   |

| Pin | Definition |  |
|-----|------------|--|
| 1   | VCC12      |  |
| 2   | GND        |  |
| 3   | GND        |  |
| 4   | VCC5       |  |

Copyright © 2013 NEXCOM International Co., Ltd. All Rights Reserved.

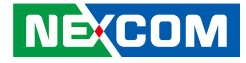

### **4-Pin FAN Connector**

Connector type: 1x4 4-pin Wafer, 2.54mm pitch Connector location: CN3

### **4-Pin FAN Connector**

Connector type: 1x4 4-pin Wafer, 2.54mm pitch Connector location: CN8

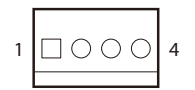

| Pin | Definition   |  |
|-----|--------------|--|
| 1   | GND          |  |
| 2   | VCC12        |  |
| 3   | FAN1_IN_CON  |  |
| 4   | FAN1_PWM_OUT |  |

| 1 | 4 |
|---|---|
|   |   |

| Pin | Definition   |  |
|-----|--------------|--|
| 1   | GND          |  |
| 2   | VCC12        |  |
| 3   | FAN2_IN_CON  |  |
| 4   | FAN2_PWM_OUT |  |

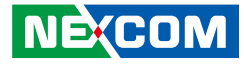

### **USB JST Port**

Connector type: 1x6 6-pin header, 2.0mm pitch Connector location: J1

### **SCM Connector**

Connector type: 1x4 4-pin header, 2.54mm pitch Connector location: JP1

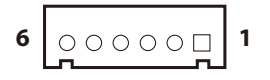

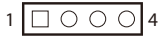

| Pin | Definition  | Pin | Definition |
|-----|-------------|-----|------------|
| 1   | VCC5_USB2_3 | 2   | USB2_P2-   |
| 3   | USB2_P2+    | 4   | USB2_P3-   |
| 5   | USB2_P3+    | 6   | GND        |

| Pin | Definition |
|-----|------------|
| 1   | P3V3_STBY  |
| 2   | KEY_PIN2   |
| 3   | P3V3_STBY  |
| 4   | KEY_PIN4   |

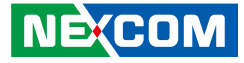

### **Parallel Interface**

Connector type: 2x8 16-pin header, 2.54mm pitch Connector location: CN9

| 2<br>1 | 000000000000000000000000000000000000000 | 16<br>15 |
|--------|-----------------------------------------|----------|
|--------|-----------------------------------------|----------|

## **CFast Card Slot**

Connector location: CN7

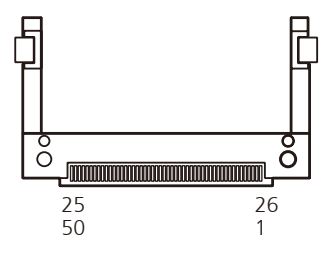

| Pin | Definition | Pin | Definition |
|-----|------------|-----|------------|
| 1   | VCC5       | 2   | GND        |
| 3   | LPT_SLIN#R | 4   | LPT_RES    |
| 5   | LPT_AFD#R  | 6   | LPT_INIT#R |
| 7   | LPT_PDR1   | 8   | LPT_PDR0   |
| 9   | LPT_PDR3   | 10  | LPT_PDR2   |
| 11  | LPT_PDR5   | 12  | LPT_PDR4   |
| 13  | LPT_PDR7   | 14  | LPT_PDR6   |
| 15  | LPT PW     | 16  | VCC5       |

| Pin | Definition | Pin | Definition |
|-----|------------|-----|------------|
| 1   | GND        | 2   | PDD3       |
| 3   | PDD4       | 4   | PDD5       |
| 5   | PDD6       | 6   | PDD7       |
| 7   | -PCS0      | 8   | GND        |
| 9   | GND        | 10  | GND        |
| 11  | GND        | 12  | GND        |
| 13  | VCC5       | 14  | GND        |
| 15  | GND        | 16  | GND        |
| 17  | GND        | 18  | PDA2       |
| 19  | PDA1       | 20  | PDA0       |
| 21  | PDDO       | 22  | PDD1       |
| 23  | PDD2       | 24  | Х          |
| 25  | CF_CD2#    | 26  | CF_CD2#    |

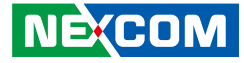

### **VGA** Connector

2 1

Connector type: 2x8 16-pin header, 2.0mm pitch Connector location: CN4

16 15

### **COM 1 Connector**

Connector type: 2x5 10-pin header, 2.0mm pitch Connector location: COM1

| 2 | 00000 | 10 |
|---|-------|----|
| 1 | 00000 | 9  |

| Pin | Definition | Pin | Definition |
|-----|------------|-----|------------|
| 1   | DACROA     | 2   | DACGOA     |
| 3   | DACBOA     | 4   | Х          |
| 5   | GND_CRT    | 6   | GND_CRT    |
| 7   | GND_CRT    | 8   | GND_CRT    |
| 9   | VGA_VCC    | 10  | GND_CRT    |
| 11  | Х          | 12  | DDC_DATAO  |
| 13  | AHSYNCO    | 14  | AVSYNCO    |
| 15  | DDC_CLKO   | 16  | Х          |

| Pin | Definition | Pin | Definition |
|-----|------------|-----|------------|
| 1   | SP_DCD2    | 2   | SP_RXD2    |
| 3   | SP_TXD2    | 4   | SP_DTR2    |
| 5   | COM2_GND   | 6   | SP_DSR2    |
| 7   | SP_RTS2    | 8   | SP_CTS2    |
| 9   | SP_RI2     | 10  | COM2_GND   |

1 0 0 0 0 0 6

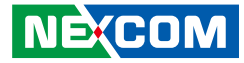

### **CPLD Programming Connector**

Connector type: 1x6 6-pin header, 2.54mm pitch Connector location: J3

### **GPIO Connector**

Connector type: 2x5 10-pin header, 2.0mm pitch Connector location: JP2

| 2 | $\bigcirc$ | 0 | 0 | 0 | 0          | 10 |
|---|------------|---|---|---|------------|----|
| 1 |            | 0 | 0 | 0 | $\bigcirc$ | 9  |

| Pin | Definition | Pin | Definition |
|-----|------------|-----|------------|
| 1   | P3V3_STBY  | 2   | GND        |
| 3   | GAL_TCK    | 4   | GAL_TDO    |
| 5   | GAL_TDI    | 6   | GAL_TMS    |

| Pin | Definition | Pin | Definition |
|-----|------------|-----|------------|
| 1   | VCC5       | 2   | GND        |
| 3   | SIO_GPIN1  | 4   | SIO_GPOUT1 |
| 5   | SIO_GPIN2  | 6   | SIO_GPOUT2 |
| 7   | SIO_GPIN3  | 8   | SIO_GPOUT3 |
| 9   | SIO_GPIN4  | 10  | SIO_GPOUT4 |

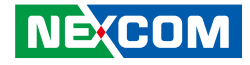

## **Chapter 3: System Setup**

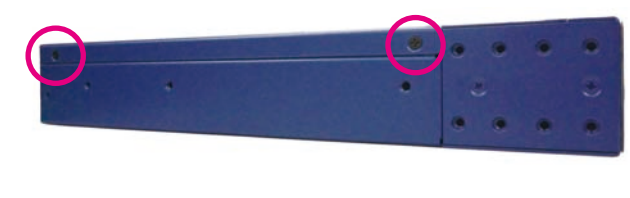

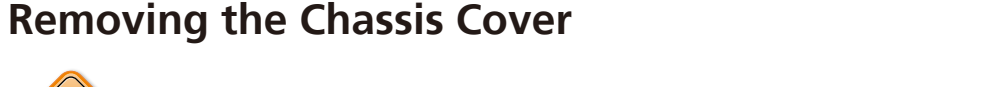

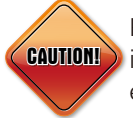

Prior to removing the chassis cover, make sure the unit's power CAUTION ) is off and disconnected from the power sources to prevent electric shock or system damage.

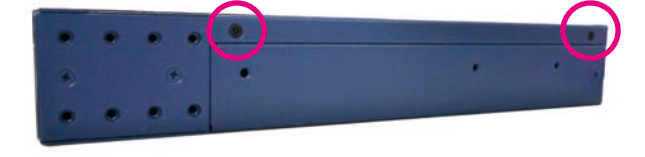

### Screws on the sides

1 The screws around the cover are used to secure the cover to the chassis Remove these screws and put them in a safe place for later use.

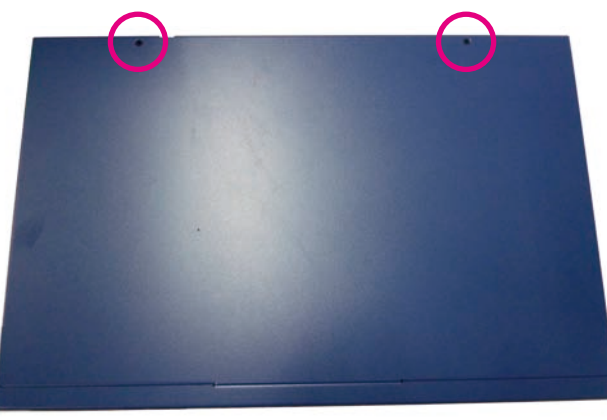

2. Gently slide the cover outwards, then lift up the cover to remove it.

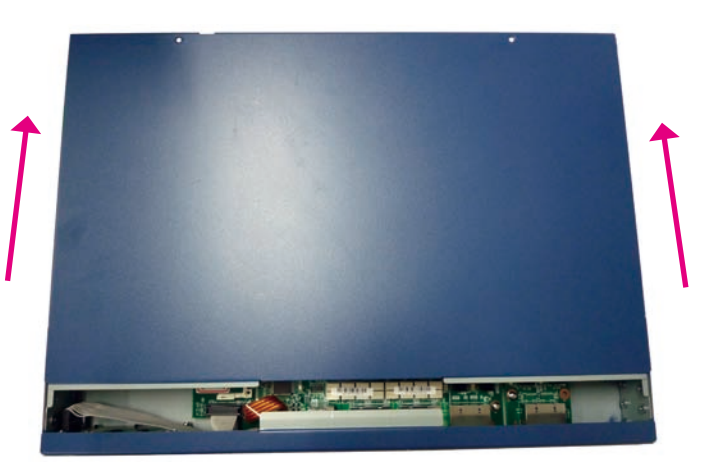

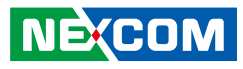

## Installing DIMM Memory Modules

- - When installing a single memory module, please populate DIMM1 first.
  - When installing two memory modules, please populate DIMM1 first, then DIMM2 last.
- 1. Push the ejector tabs which are at the ends of the socket outward. This indicates that the socket is unlocked.

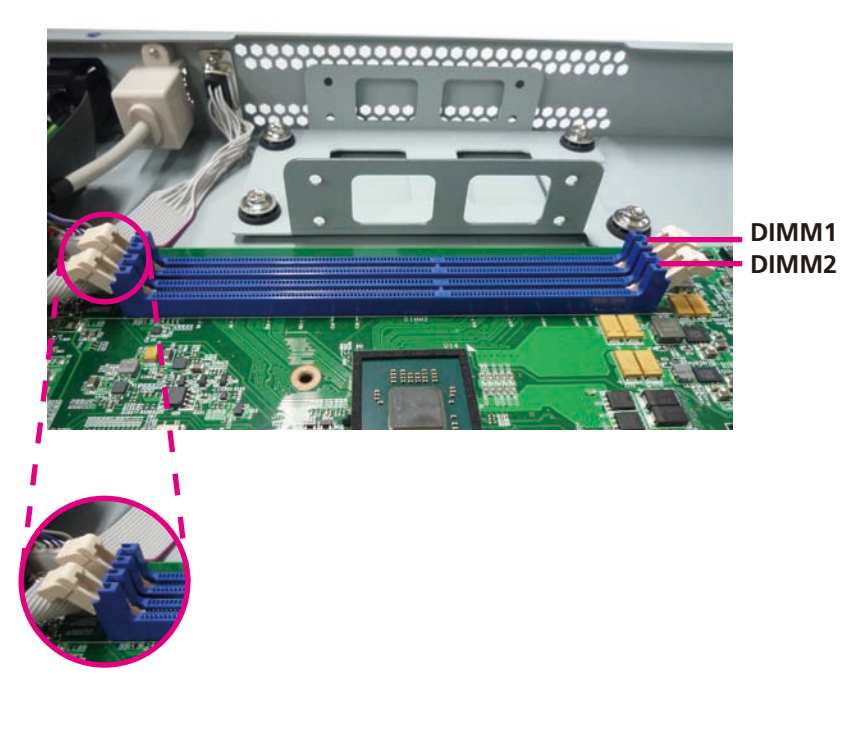

2. Note how the module is keyed to the socket. Grasping the module by its edges, align the module with the socket so that the "notch" on the module is aligned with the "key" on the socket. The key ensures the module can be plugged into the socket in only one direction.

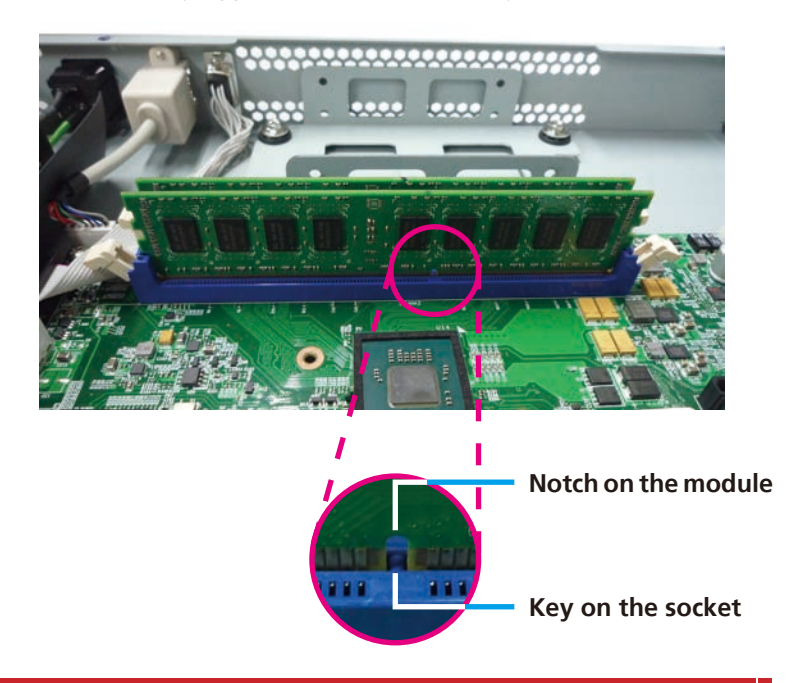

NE:COM

-

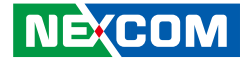

3. Seat the module vertically, pressing it down firmly until it is completely seated in the socket. The ejector tabs at the ends of the socket will automatically snap into the locked position to hold the module in place.

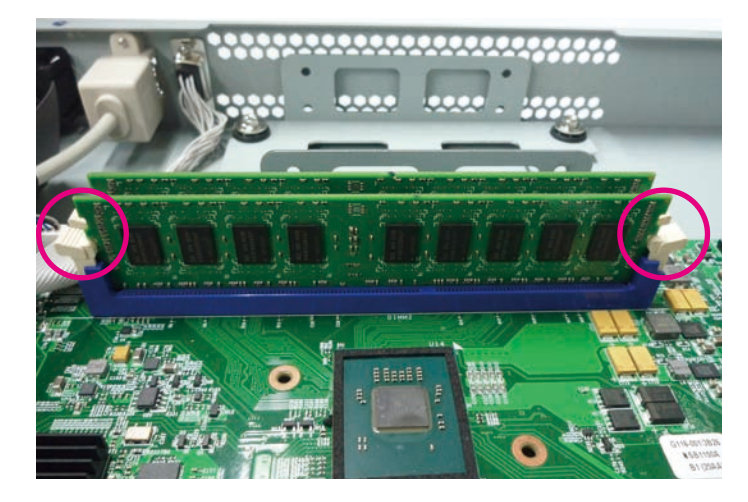

-

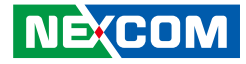

## Installing a SATA DOM

1. Locate the SATA DOM connector on the board.

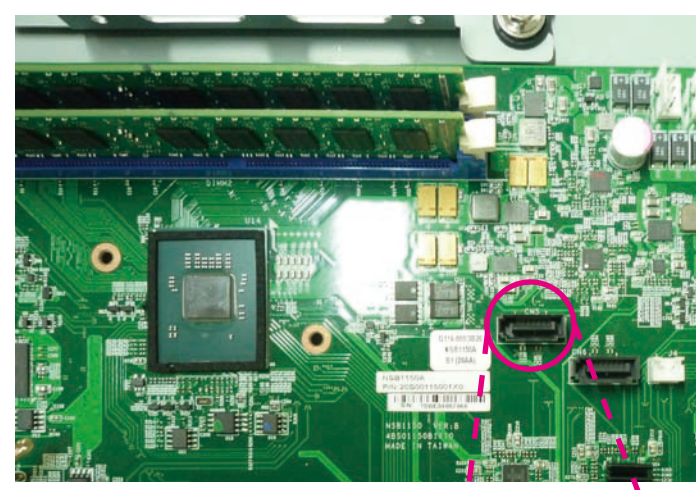

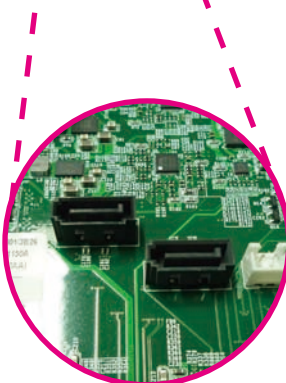

2. Install the SATA DOM to the connector.

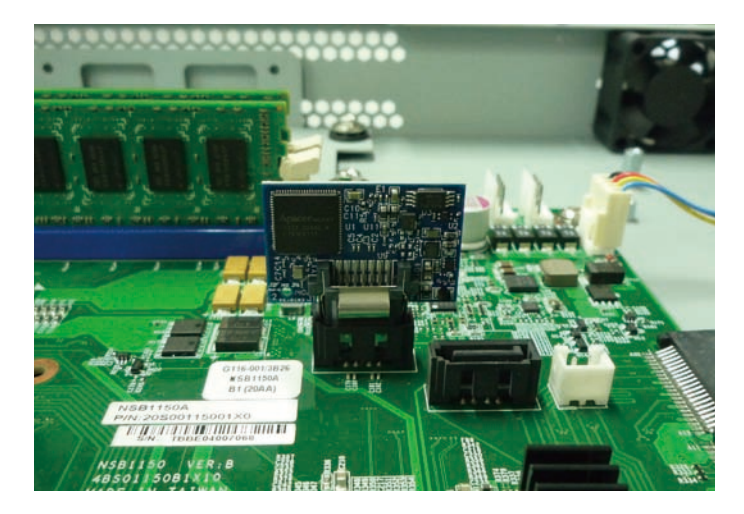

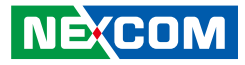

3. Connect the power cable to the SATA DOM power connector on the board.

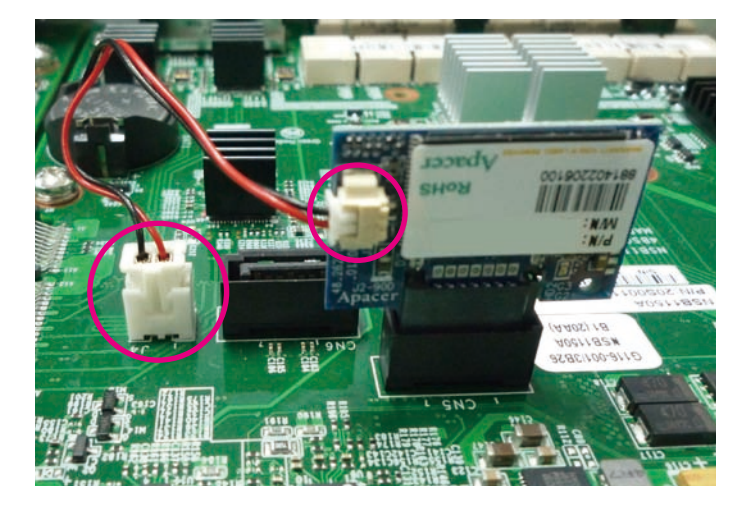

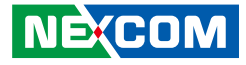

## Installing a 2.5" SATA Hard Drive

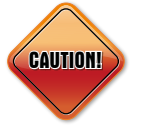

Please correctly follow the below instructions and noted items to avoid making unnecessary damages.

1. Remove the screws on the hard drive bracket.

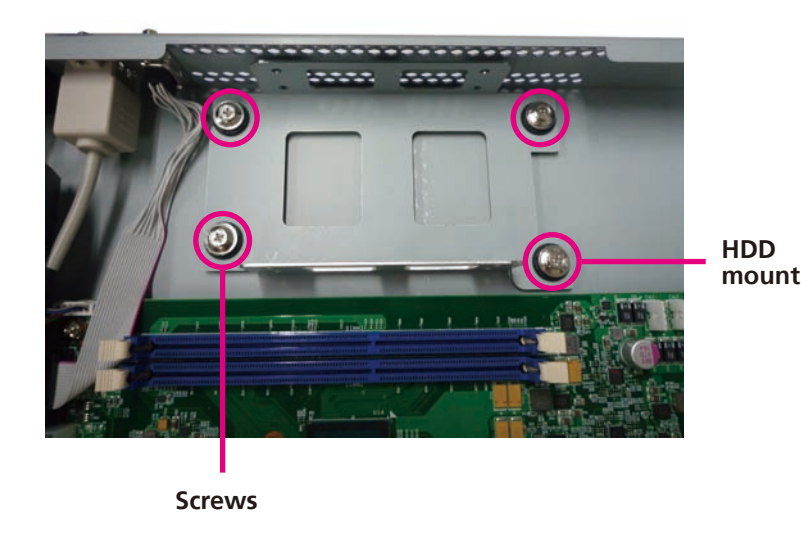

2. Note the sides of the hard drive bracket. When placing the hard drive, make sure the SATA data and power connector are facing the longer side.

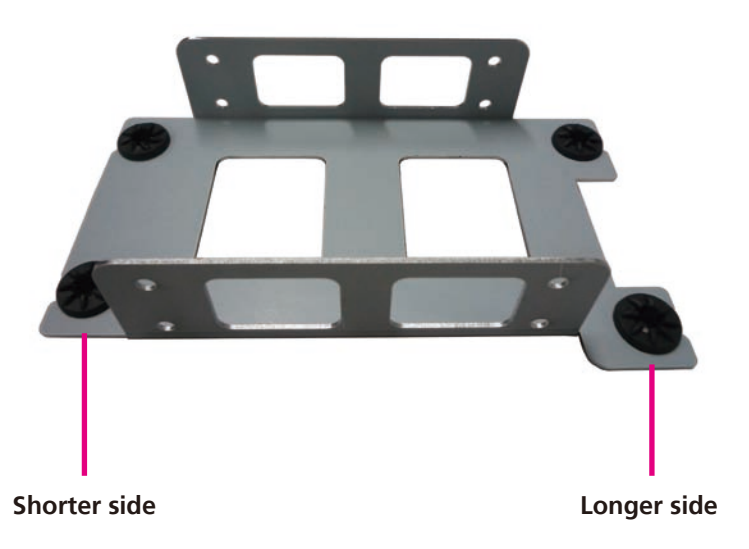

- 3. Place the SATA hard drive onto the hard drive bracket with the SATA data and power connector facing the longer side.
- 4. Align the mounting holes that are on the sides of the SATA drive with the mounting holes on the hard drive bracket. Then use the provided mounting screws to secure the SATA drive in place.

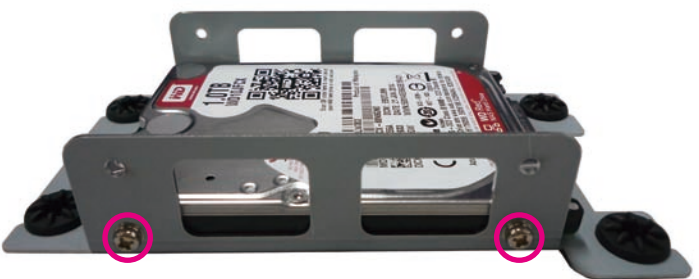

5. Repeat step 4 for securing the screws on the other side of the hard drive bracket.

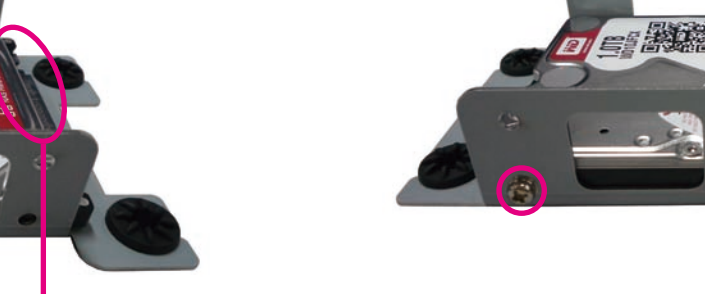

26

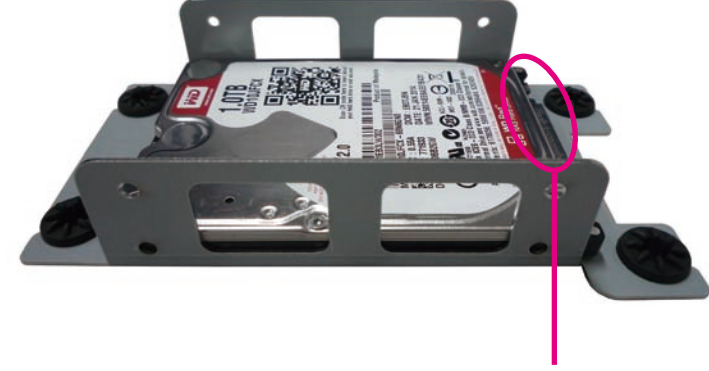

SATA data and power connector

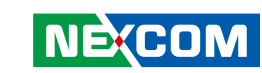

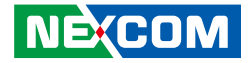

- 6. Place the hard drive bracket back in the chassis and secure it with the mounting screws.
- 7. Locate the SATA data and power connector on the board.

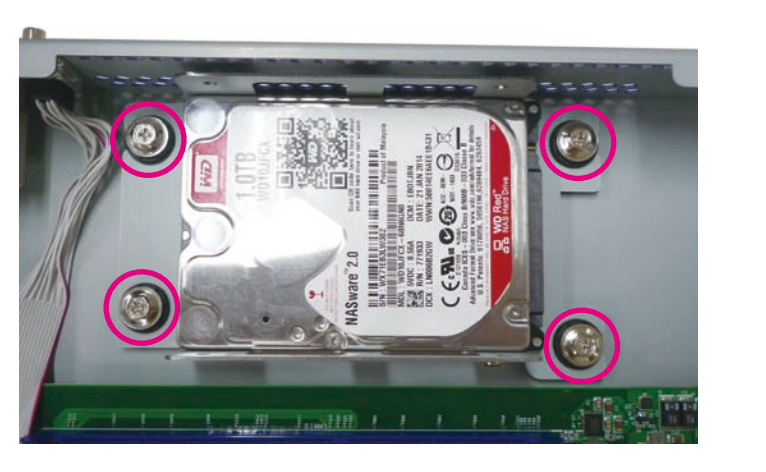

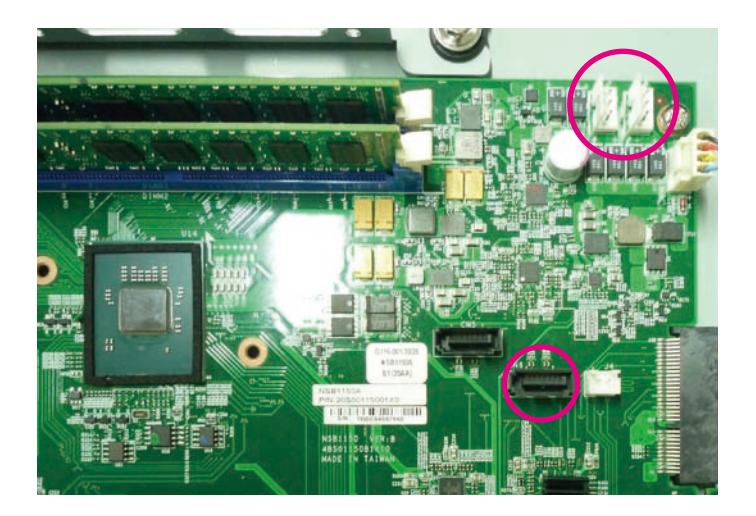

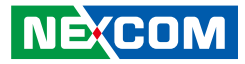

8. Connect the SATA data and power cable onto the board and other ends to the hard drive.

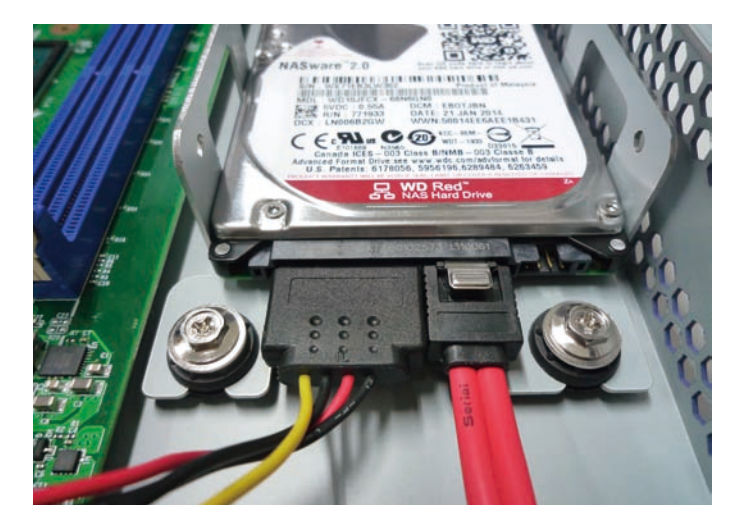

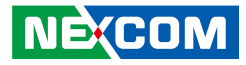

## Rackmount Bracket Kit (Optional)

The rackmount bracket kit provides a convenient and economical way of installing the server into a rack cabinet.

### Attaching the Long Rack Ears

The long rack ears are used to support the server in a rack cabinet.

1. The rackmount bracket kit comes with a pair of long rack ears and 16 screws.

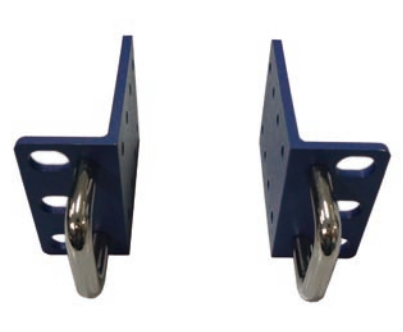

2. There are 8 mounting holes on each side of the front panel.

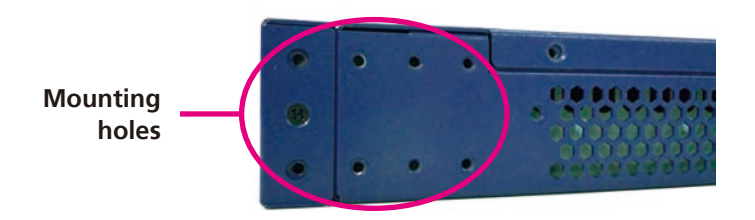

3. Align the mounting holes on the rack ear with the mounting holes on the front panel. Give special attention to the orientation of the rack ear. Secure the rack ear with mounting screws.

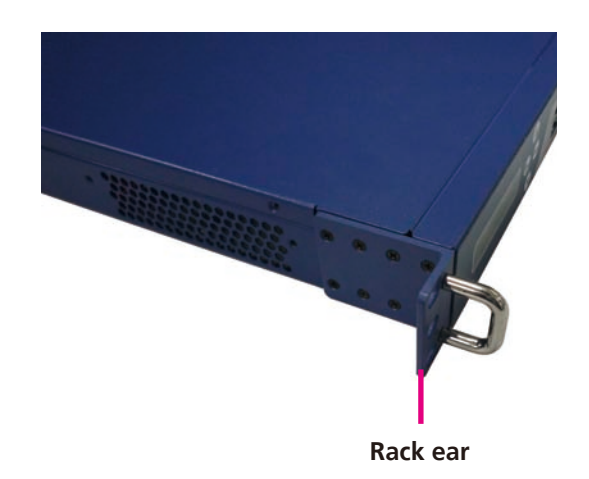

4. Repeat step 3 to secure the other rack ear.

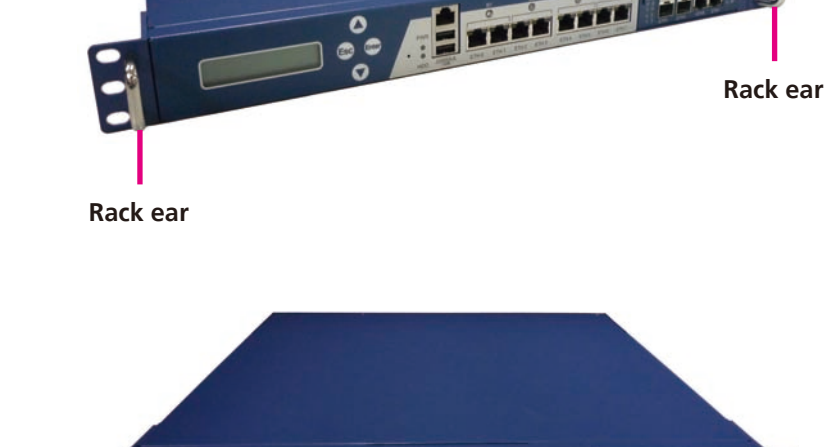

## **Notes on Rackmount Rails**

When installing the rackmount kit (optional), please pay attention to the following:

- 1. Elevated Operating Ambient If installed in a closed or multi-unit rack assembly, the operating ambient temperature of the rack environment may be greater than room ambient. Therefore, consideration should be given to installing the equipment in an environment compatible with the maximum ambient temperature (Tma) specified by the manufacturer.
- 2. Reduced Air Flow Installation of the equipment in a rack should be such that the amount of air flow required for safe operation of the equipment is not compromised.
- 3. Mechanical Loading Mounting of the equipment in the rack should be such that a hazardous condition is not achieved due to uneven mechanical loading.
- 4. Circuit Overloading Consideration should be given to the connection of the equipment to the supply circuit and the effect that overloading of the circuits might have on overcurrent protection and supply wiring. Appropriate consideration of equipment nameplate ratings should be used when addressing this concern.
- 5. Reliable Earthing Reliable earthing of rack-mounted equipment should be maintained. Particular attention should be given to supply connections other than direct connections to the branch circuit (e.g. use of power strips)."

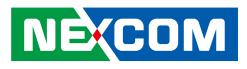

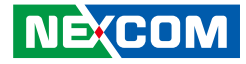

## **Chapter 4: BIOS Setup**

This chapter describes how to use the BIOS setup program for the NSA 1150. The BIOS screens provided in this chapter are for reference only and may change if the BIOS is updated in the future.

To check for the latest updates and revisions, visit the NEXCOM Web site at www.nexcom.com.tw.

## **About BIOS Setup**

The BIOS (Basic Input and Output System) Setup program is a menu driven utility that enables you to make changes to the system configuration and tailor your system to suit your individual work needs. It is a ROM-based configuration utility that displays the system's configuration status and provides you with a tool to set system parameters.

These parameters are stored in non-volatile battery-backed-up CMOS RAM that saves this information even when the power is turned off. When the system is turned back on, the system is configured with the values found in CMOS.

With easy-to-use pull down menus, you can configure such items as:

- Hard drives, diskette drives, and peripherals
- Video display type and display options
- Password protection from unauthorized use
- Power management features

NE:COM

The settings made in the setup program affect how the computer performs. It is important, therefore, first to try to understand all the setup options, and second, to make settings appropriate for the way you use the computer.

## When to Configure the BIOS

- This program should be executed under the following conditions:
- When changing the system configuration
- When a configuration error is detected by the system and you are prompted to make changes to the setup program
- When resetting the system clock
- When redefining the communication ports to prevent any conflicts
- When making changes to the Power Management configuration
- When changing the password or making other changes to the security setup

Normally, CMOS setup is needed when the system hardware is not consistent with the information contained in the CMOS RAM, whenever the CMOS RAM has lost power, or the system features need to be changed.

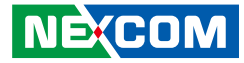

## **Default Configuration**

Most of the configuration settings are either predefined according to the Load Optimal Defaults settings which are stored in the BIOS or are automatically detected and configured without requiring any actions. There are a few settings that you may need to change depending on your system configuration.

## **Entering Setup**

When the system is powered on, the BIOS will enter the Power-On Self Test (POST) routines. These routines perform various diagnostic checks; if an error is encountered, the error will be reported in one of two different ways:

- If the error occurs before the display device is initialized, a series of beeps will be transmitted.
- If the error occurs after the display device is initialized, the screen will display the error message.

Powering on the computer and immediately pressing  $\int_{Del}$  allows you to enter Setup.

## Legends

| Кеу                               | Function                                                                 |
|-----------------------------------|--------------------------------------------------------------------------|
| ← →                               | Moves the highlight left or right to select a menu.                      |
|                                   | Moves the highlight up or down between sub-menu or fields.               |
| Esc                               | Exits the BIOS Setup Utility.                                            |
| +                                 | Scrolls forward through the values or options of the highlighted field.  |
| -                                 | Scrolls backward through the values or options of the highlighted field. |
| Tab<br>H                          | Selects a field.                                                         |
| F1                                | Displays General Help.                                                   |
| F2                                | Load previous values.                                                    |
| F3 Load optimized default values. |                                                                          |
| F4                                | Saves and exits the Setup program.                                       |
| Enter,                            | Press <enter> to enter the highlighted sub-menu</enter>                  |

NEXCOM

## NEXCOM

### Scroll Bar

When a scroll bar appears to the right of the setup screen, it indicates that there are more available fields not shown on the screen. Use the up and down arrow keys to scroll through all the available fields.

### Submenu

When " $\blacktriangleright$ " appears on the left of a particular field, it indicates that a submenu which contains additional options are available for that field. To display the submenu, move the highlight to that field and press  $\blacksquare$ .

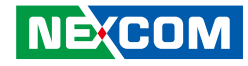

## **BIOS Setup Utility**

Once you enter the AMI BIOS Setup Utility, the Main Menu will appear on the screen. The main menu allows you to select from several setup functions and one exit. Use arrow keys to select among the items and press to accept or enter the submenu.

### Main

The Main menu is the first screen that you will see when you enter the BIOS Setup Utility.

| Main Advanced                                                                                                    | IntelRCSetup | Security                                                                                           | Boot                                      | Save & Exit                                                                                                    |
|----------------------------------------------------------------------------------------------------|--------------|----------------------------------------------------------------------------------------------------|-------------------------------------------|----------------------------------------------------------------------------------------------------|
| BIOS Information<br>BIOS Vendor<br>Core Version<br>Compliancy<br>Project Version<br>Build Date and Time<br>System Date<br>System Time |              | American M<br>5.008<br>UEFI 2.3; PI<br>G116- 0.04 x<br>06/03/2014 10<br>[Mon 03/17/2<br>[23:16:42] | egatrends<br>1.2<br>54<br>0:48:10<br>014] | Set the Date. Use Tab to switch<br>between Date elements.                                                                                                    |
| Access Level                                                                                                    |              | Administrato                                                                                       | r                                         | → Select Screen<br>1: Select Item<br>Enter: Select<br>+/-: Change Opt.<br>F1: General Help<br>F2: Previous Values<br>F3: Optimized Defaults<br>F4: Save & Exit<br>ESC: Exit |

#### System Date

The date format is <day>, <month>, <date>, <year>. Day displays a day, from Monday to Sunday. Month displays the month, from January to December. Date displays the date, from 1 to 31. Year displays the year, from 1999 to 2099.

#### System Time

The time format is <hour>, <minute>, <second>. The time is based on the 24-hour military-time clock. For example, 1 p.m. is 13:00:00. Hour displays hours from 00 to 23. Minute displays minutes from 00 to 59. Second displays seconds from 00 to 59.

#### Access Level

Displays the access level of the current user in the BIOS.

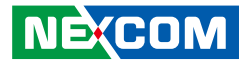

### **Advanced**

The Advanced menu allows you to configure your system for basic operation. Some entries are defaults required by the system board, while others, if enabled, will improve the performance of your system or let you set some features according to your preference.

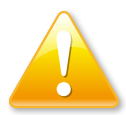

Setting incorrect field values may cause the system to malfunction.

| Aptio Setup Utility - Copyright (C) 2013 American Megatrends, Inc.                                                                 |                                                                                                    |                      |               |           |                                                                                                    |
|----------------------------------------------------------------------------------------------------|----------------------------------------------------------------------------------------------------|----------------------|---------------|-----------|----------------------------------------------------------------------------------------------------|
| Main                                                                                                    | Advanced                                                                                                    | IntelRCSetup         | Security      | Boot      | Save & Exit                                                                                                    |
| ACPI Settin     NCT6776 S     NCT6776 F     Serial Port     PCI Subsys     Network St     CSM Config     Trusted Co     USB Config | ngs<br>uper 10 Conf<br>IW Monitor<br>Console Redi<br>tem Settings<br>ack Configura<br>guration<br>mputing<br>guration | iguration<br>rection |               |           | Trusted Computing Settings           →+ Select Screen           11: Select Item           Enter: Select           +/- Change Opt.           F1: General Help           F2: Previous Values |
|                                                                                                    |                                                                                                    |                      |               |           | F2: Previous values<br>F3: Optimized Defaults<br>F4: Save & Exit<br>ESC: Exit                                                                                                    |
|                                                                                                    | Version 2.                                                                                                    | 16.1242. Copyrigl    | ht (C) 2013 A | merican M | Megatrends, Inc.                                                                                                    |

### **ACPI Settings**

This section is used to configure ACPI Settings.

| Aptio Setup Utility - Copyright (C) 2013 American Megatrends, Inc. |                                    |                                                                                                    |  |
|--------------------------------------------------------------------|------------------------------------|----------------------------------------------------------------------------------------------------|--|
| Advanced                                                           |                                    |                                                                                                    |  |
| ACPI Settings                                                      | En<br>Le                           | ables or Disables Lock of gacy Resources                                                                                                    |  |
| Lock Legacy Resources                                              | [Disabled]<br>                     | ← Select Screen<br>Select Item<br>tet: Select<br>Change Opt.<br>General Help<br>Previous Values<br>Optimized Defaults<br>Save & Exit<br>C: Exit |  |
| Version 2.16.1242. Copy                                            | right (C) 2013 American Megatrends | s, Inc.                                                                                                    |  |

#### Lock Legacy Resources

Enables or disables system ability to prevent the operating system from modifying assignments for legacy resources (serial, parallel, and PS/2 ports).

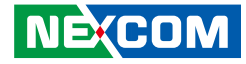

### **NCT6776 Super IO Configuration**

This section is used to configure the serial ports.

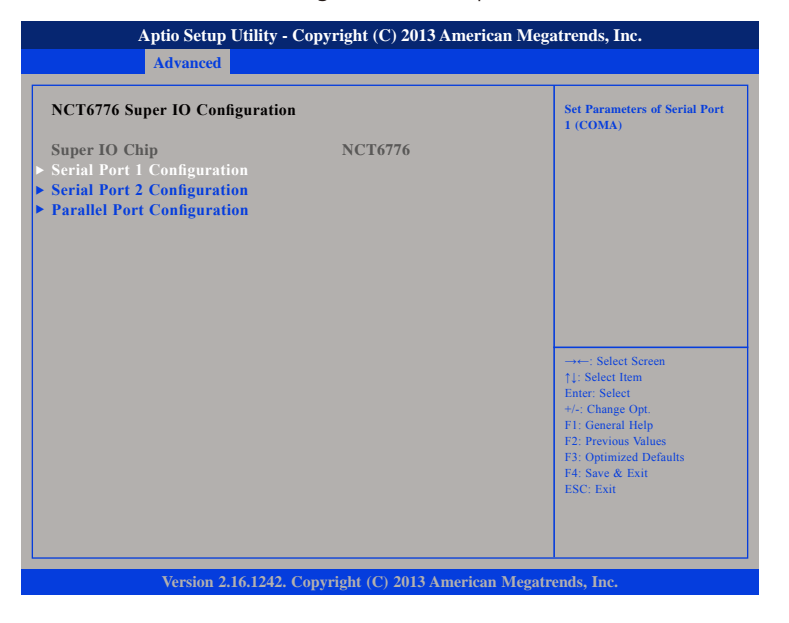

### Super IO Chip

Displays the Super I/O chip used on the board.

### Serial Port 1 and Serial Port 2 Configuration

Configures the IO/IRQ settings of serial port 1 and 2.

### **Parallel Port Configuration**

Configures the IO/IRQ settings of the parallel port.

### Serial Port Console Redirection

This section is used to configure the serial port that will be used for console redirection.

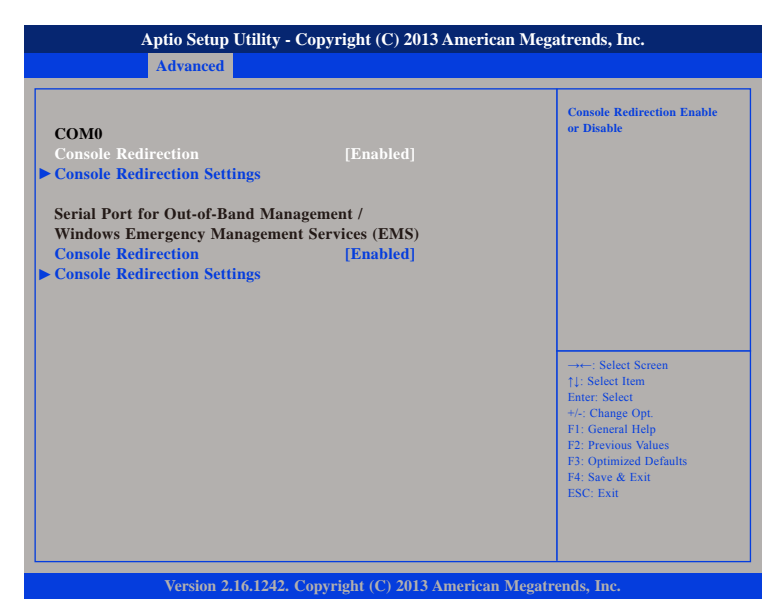

#### **Console Redirection**

Enables or disables the console redirection.

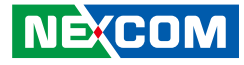

#### **H/W Monitor**

This section is used to monitor hardware status such as temperature, fan speed and voltages.

| Aptio Setup Utility - Copyright (C) 2013 American Megatrends, Inc.                                                                                                    |                                                                                                    |                                                                                                    |  |
|----------------------------------------------------------------------------------------------------|----------------------------------------------------------------------------------------------------|----------------------------------------------------------------------------------------------------|--|
| Advanced                                                                                                    |                                                                                                    |                                                                                                    |  |
| Pc Health Status                                                                                                    |                                                                                                    | Smart FAN enable                                                                                                    |  |
| System temperature<br>CPU temperature<br>Fan1 Speed<br>Fan2 Speed(Quad only)<br>VCORE<br>DRAM Voltage<br>+3.30V<br>+5.00V<br>+12.00V<br>Smart FAN enable<br>PWM Duty Cycle | : +24 C<br>: +49 C<br>: N/A<br>: N/A<br>: +0.808 V<br>: +1.488 V<br>: +3.336 V<br>: +5.080 V<br>: +11.328 V<br>[Disable]<br>178 | → Select Screen<br>1: Select Iern<br>Enter: Select<br>+/-: Change Opt.<br>F1: General Help<br>F2: Previous Values<br>F3: Optimized Defaults<br>F4: Save & Exit<br>ESC: Exit |  |
| Version 2.16.1242                                                                                                    | . Copyright (C) 2013 Americar                                                                                                   | n Megatrends. Inc.                                                                                                    |  |

#### System Temperature

Detects and displays the current system temperature.

#### **CPU** Temperature

Detects and displays the current CPU temperature.

### Fan1 and Fan2 Speed

Detects and displays the fan speed of Fan1 and Fan2.

#### VCORE to +12.00V

Detects and displays the output voltages.

### NEX(COM

## Smart Fan Enable

Enables or disables smart fan mode.

### **PWM Duty Cycle**

Configures the PWM duty cycle.

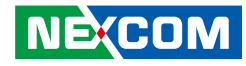

### **PCI Subsystem Settings**

This section is used to configure the PCI.

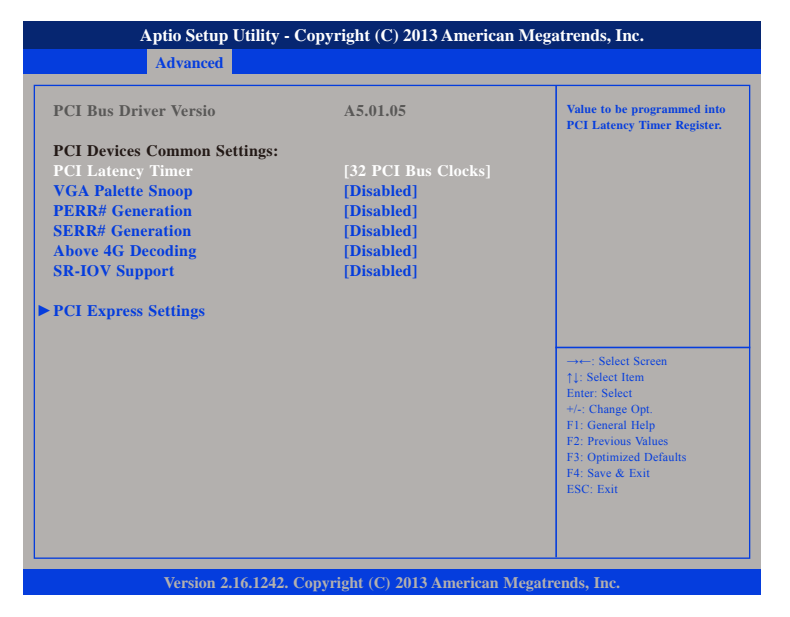

#### **PCI Latency Timer**

This feature is used to select the length of time each PCI device will control the bus before another takes over. The larger the value, the longer the PCI device can retain control of the bus. Since each access to the bus comes with an initial delay before any transaction can be made, low values for the PCI Latency Timer will reduce the effectiveness of the PCI bandwidth while higher values will improve it.

#### VGA Palette Snoop

Enables or disables the VGA palette registers snooping.

#### PERR# Generation

Enables or disables the PCI device to generate PERR#.

#### **SERR# Generation** Enables or disables the PCI device to generate SERR#.

### Above 4G Decoding

Enables or disables decoding of 64bit devices in 4G address space.

#### **SR-IOV Support**

Enables or disables SR-IOV support.

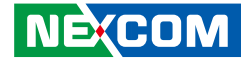

### Network Stack

This section is used to configure the network stack.

| Aptio Setup Ut<br>Advanced | Aptio Setup Utility - Copyright (C) 2013 American Megatrends, Inc. Advanced |                                      |  |  |  |
|----------------------------|-----------------------------------------------------------------------------|--------------------------------------|--|--|--|
| Network stack              | [Disabled]                                                                  | Enable/Disable UEFI network<br>stack |  |  |  |
| Version 2.16               | .1242. Copyright (C) 2013 American                                          | n Megatrends, Inc.                   |  |  |  |

### **Network Stack**

Enables or disables UEFI network stack.

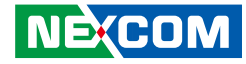

### **CSM Configuration**

This section is used to configure the compatibility support module features.

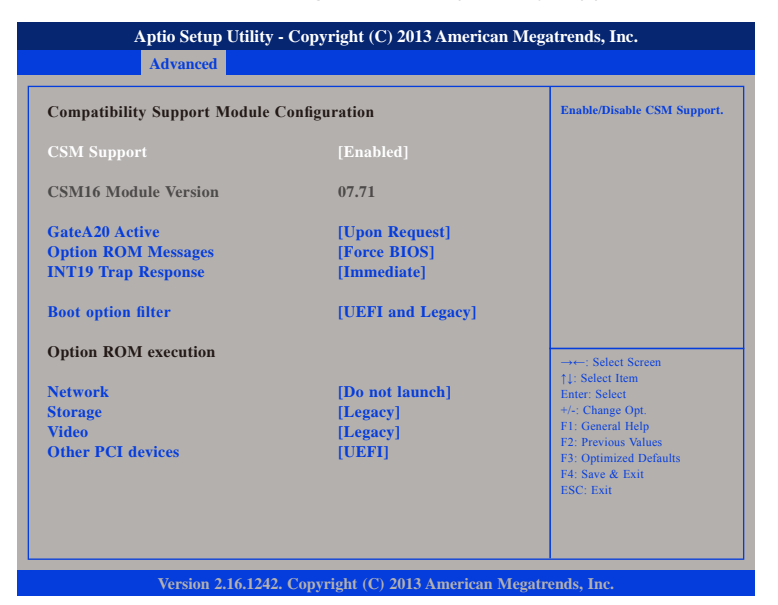

### **CSM Support**

This field is used to enable or disable CSM support, if Auto option is selected, based on OS, CSM will be enabled or disabled automatically.

### GateA20 Active

Upon Request GA20 can be disabled using BIOS services. Always Do not allow disabling GA20; this option is useful when any RT code is executed above 1MB.

### **Option ROM Messages**

This field is used to set display mode for Option ROM. The options are Force BIOS and Keep Current.

### **INT19 Trap Response**

Allows Option ROMs to trap Interrupt 19 when enabled.

ImmediateExecute the trap right away.PostponedExecute the trap during legacy boot.

### **Boot Option Filter**

Configures which drives the system can boot from.

#### Network

Enables or disables the boot option for legacy network devices.

#### Storage

Enables or disables the boot option for legacy storage devices.

#### Video

Enables or disables the boot option for legacy video devices.

#### **Other PCI Devices**

Enables or disables the boot option for legacy PCI devices.

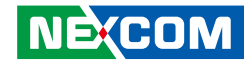

### **USB** Configuration

This section is used to configure the USB.

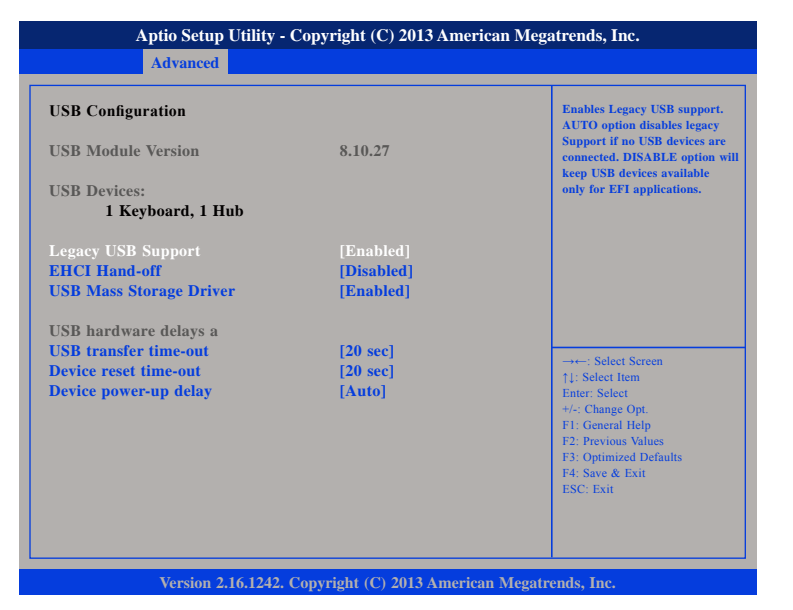

#### Legacy USB Support

Enable Enables Legacy USB.

Auto Disables support for Legacy when no USB devices are connected. Disable Keeps USB devices available only for EFI applications.

### **EHCI Hand-Off**

This is a workaround for OSs that does not support EHCI hand-off. The EHCI ownership change should be claimed by the EHCI driver.

#### **USB Mass Storage Driver Support**

Enables or disables USB mass storage driver support.

### **USB Transfer Time-out**

The time-out value for control, bulk, and interrupt transfers.

### **Device Reset Time-out**

Selects the USB mass storage device's start unit command timeout.

#### **Device Power-up Delay**

Maximum time the value will take before it properly reports itself to the Host Controller. "Auto" uses default value: for a Root port it is 100 ms, for a Hub port the delay is taken from Hub descriptor.

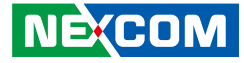

### **Intel RC Setup**

This section is used to configure the processor and chipset settings.

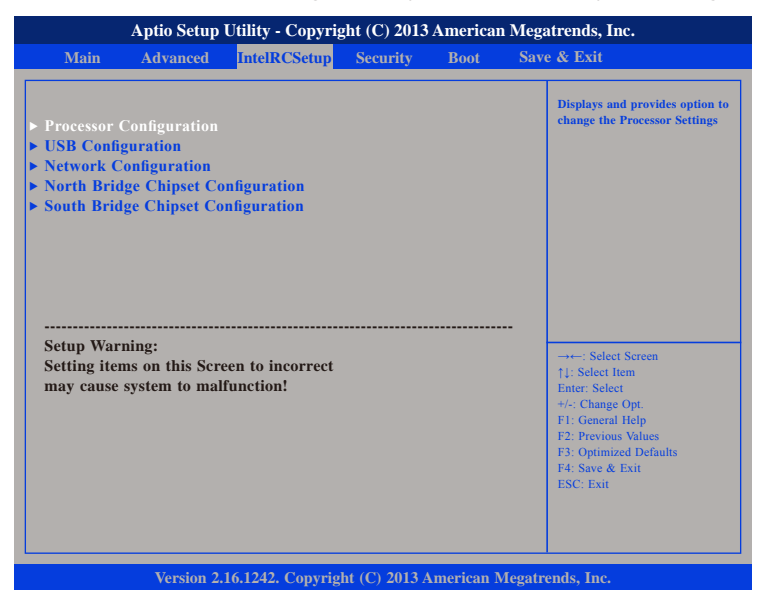

### **Processor Configuration**

| Processor Configuration                                                                                        | 1                                                                               | Enable/Disable EIST. GV3 and<br>TM1 must be enabled for TM2                                                                                                    |
|----------------------------------------------------------------------------------------------------|---------------------------------------------------------------------------------|----------------------------------------------------------------------------------------------------|
| Processor ID<br>Processor Frequency<br>Microcode Revision<br>L1 Cache RAM<br>L2 Cache RAM<br>Processor Version | 000406D8<br>1.743GHz<br>0000011E<br>112KB<br>1024KB<br>Intel (R) Atom(TM) CPU C | to be available. GV3 must be<br>enabled for Turbo. Auto - Enal<br>for BO CPU stepping, all other<br>disabled, change setting to<br>override.                                   |
| EIST (GV3)                                                                                                    | [Disable]                                                                       | →+-: Select Screen<br>1: Select Item<br>Enter, Select<br>+/-: Change Opt,<br>F1: General Help<br>F2: Previous Values<br>F3: Optimized Defaults<br>F4: Save & Exit<br>ESC: Exit |

#### EIST (GV3)

Enables or disables Intel® SpeedStep.

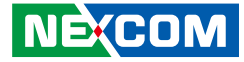

### **USB** Configuration

| Aptio Setup Utility - Copyright (C) 2013 American Megatrends, Inc. |                                   |                                                                               |
|--------------------------------------------------------------------|-----------------------------------|-------------------------------------------------------------------------------|
|                                                                    | InterKCSetup                      |                                                                               |
| USB Configuration<br>USB Support                                   |                                   | USB Support Parameters                                                        |
|                                                                    |                                   |                                                                               |
|                                                                    |                                   |                                                                               |
|                                                                    |                                   | →←: Select Screen                                                             |
|                                                                    |                                   | ↑1: Select Item<br>Enter: Select<br>+/-: Change Opt.<br>F1: General Help      |
|                                                                    |                                   | F2: Previous Values<br>F3: Optimized Defaults<br>F4: Save & Exit<br>ESC: Exit |
|                                                                    |                                   |                                                                               |
| Version 2                                                          | 2.16.1242. Copyright (C) 2013 Ame | erican Megatrends, Inc.                                                       |

### **USB Support**

Enables or disables USB support.

### **Network Configuration**

| Aptio Setup Utility - Copyright (C) 2013 American Megatrends, Inc.<br>IntelRCSetup                                        |                                                                                      |                                                                                                    |  |
|----------------------------------------------------------------------------------------------------|--------------------------------------------------------------------------------------|----------------------------------------------------------------------------------------------------|--|
| Power_ON ByPass Mode<br>Segment1 ByPass<br>Segment2 ByPass<br>Power_OFF ByPass Mode<br>Segment1 ByPass<br>Segment2 ByPass | [By Segment]<br>[Disabled]<br>[Disabled]<br>[By Segment]<br>[Disabled]<br>[Disabled] | Switch all ByPass Mode to<br>Enable/Disable after power off                                                                                                    |  |
|                                                                                                    |                                                                                      | → Select Screen<br>11: Select Item<br>Enter: Select<br>+/: Change Opt.<br>F1: General Help<br>F2: Previous Values<br>F3: Optimized Defaults<br>F4: Save & Exit<br>ESC: Exit |  |
| Version 2.16.1242.                                                                                                    | Copyright (C) 2013 American                                                          | Megatrends, Inc.                                                                                                    |  |

### Power\_ON ByPass Mode

Enables or disables the LAN module bypass mode after the system powers on.

#### Segment1 ByPass and Segment2 ByPass (Power On)

Enables or disables segment 1 and segment bypass after the system powers on.

#### Power\_OFF ByPass Mode

Enables or disables the LAN module bypass mode after the system powers off.

#### Segment1 ByPass and Segment2 ByPass (Power Off)

Enables or disables segment 1 and segment bypass after the system powers on.

-

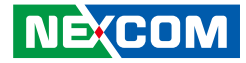

### North Bridge Chipset Configuration

| orth Bridge Chipset ( | Configuration   | Select the desired DDR voltag             |
|-----------------------|-----------------|-------------------------------------------|
|                       |                 |                                           |
| Alemory Information   | 1 0 0 35        |                                           |
| otal Memory           | 8192 MB         |                                           |
| Iemory Frequency      | DDR3 - 1333 MHz |                                           |
|                       |                 |                                           |
| CC Support            | [Enabled]       |                                           |
|                       |                 |                                           |
|                       |                 |                                           |
|                       |                 |                                           |
|                       |                 | →←: Select Screen<br>↑1: Select Item      |
|                       |                 | Enter: Select                             |
|                       |                 | +/-: Change Opt.<br>E1: General Help      |
|                       |                 | F2: Previous Values                       |
|                       |                 | F3: Optimized Defaults<br>E4: Save & Evit |
|                       |                 | ESC: Exit                                 |
|                       |                 |                                           |
|                       |                 |                                           |

### DDR Voltage

Configures the DDR voltage.

### **ECC Support**

Enables or disables ECC RAM support.

### South Bridge Chipset Configuration

| South Bridge Chipset C                 | onfiguration | SMBUS Controller options                                                                                                    |
|----------------------------------------|--------------|----------------------------------------------------------------------------------------------------|
| SMBUS Controller<br>SATA Configuration | [Enabled]    |                                                                                                    |
|                                        |              | : Select Screen<br>†1: Select Item<br>Enter: Select<br>+/-> Change Opt<br>F1: General Help<br>F2: Previous Values<br>F3: Optimized Defaults<br>F4: Save & Exit<br>ESC: Exit |

### SMBUS Controller

Enables or disables the SMBus controller.

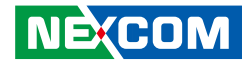

## Security

| Aptio Setup Utility - Copyright (C) 2013 American Megatrends, Inc. |                    |               |           |                                         |
|--------------------------------------------------------------------|--------------------|---------------|-----------|-----------------------------------------|
| Main Advance                                                       | l IntelRCSetup     | Security      | Boot      | Save & Exit                             |
| Password Description                                               |                    |               |           | Set Administrator Password              |
| The password length in the following range                         | nust be<br>:       |               |           |                                         |
| Minimum length                                                     | 3                  |               |           |                                         |
| Maximum length                                                     | 20                 |               |           |                                         |
|                                                                    |                    |               |           |                                         |
| Administrator Passwo                                               |                    |               |           |                                         |
|                                                                    |                    |               |           |                                         |
|                                                                    |                    |               |           |                                         |
|                                                                    |                    |               |           |                                         |
|                                                                    |                    |               |           | →←: Select Screen<br>↑1: Select Item    |
|                                                                    |                    |               |           | Enter: Select                           |
|                                                                    |                    |               |           | +/-: Change Opt.                        |
|                                                                    |                    |               |           | F1: General Help<br>F2: Previous Values |
|                                                                    |                    |               |           | F3: Optimized Defaults                  |
|                                                                    |                    |               |           | F4: Save & Exit                         |
|                                                                    |                    |               |           | ESC: Exit                               |
|                                                                    |                    |               |           |                                         |
|                                                                    |                    |               |           |                                         |
|                                                                    |                    |               |           |                                         |
| Version                                                            | 2.16.1242. Copyrig | ht (C) 2013 A | merican 1 | Megatrends, Inc.                        |

### Administrator Password

Select this to reconfigure the administrator's password.

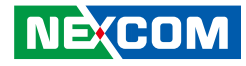

## Boot

This section is used to configure the boot features.

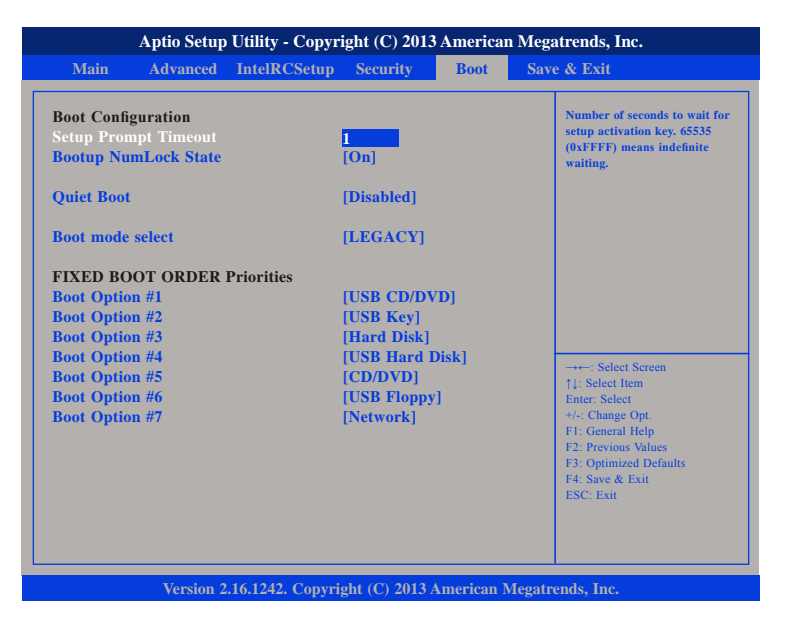

#### Setup Prompt Timeout

Selects the number of seconds to wait for the setup activation key. 65535(0xFFFF) denotes indefinite waiting.

#### **Bootup NumLock State**

This allows you to determine the default state of the numeric keypad. By default, the system boots up with NumLock on wherein the function of the numeric keypad is the number keys. When set to Off, the function of the numeric keypad is the arrow keys.

### Quiet Boot

| Enabled  | Displays OEM logo instead of the POST messages. |
|----------|-------------------------------------------------|
| Disabled | Displays normal POST messages.                  |

#### **Boot Mode Select**

Configures the boot mode option.

### Boot Option #1 to Boot Option #7

Adjust the boot sequence of the system. Boot Option #1 is the first boot device that the system will boot from, next will be Boot Option #2 and so forth.

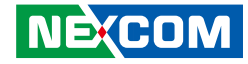

### Save & Exit

| Save Changes and Reset<br>Discard Changes and Reset<br>Restore Defaults<br>Boot Override<br>Launch EFI Shell from filesystem device<br>→: Select Screen<br>1: Select Screen<br>Enter: Select Screen<br>Enter: Select Screen<br>Enter: Select Screen<br>F1: General Help<br>F2: Previow Values<br>F3: Optimized Defaults<br>F4: Steek Exist |                                                    | Save & Exit                                |
|----------------------------------------------------------------------------------------------------|----------------------------------------------------|--------------------------------------------|
| Restore Defaults Boot Override Launch EFI Shell from filesystem device                                                                                                    | ave Changes and Reset<br>Discard Changes and Reset | Reset the system after saving the changes. |
| Launch EFI Shell from filesystem device<br>→+-: Select Screen<br>↑]: Select Item Enter: Select<br>+/-: Change Opt<br>F1: General Help<br>F2: Previous Values<br>F3: Optimized Defaults<br>F4: Sore & Exit<br>F4: Sore & Exit<br>F4: Sore & Exit<br>F4: Sore & Exit                                                                         | soot Override                                      |                                            |
| -++-: Select Screen<br>11: Select Item<br>Enter: Select<br>+/-: Change Opt<br>F1: General Help<br>F2: Previous Values<br>F3: Optimized Defaults<br>F4: Save & Exit<br>F4: Seve & Exit                                                                                                    | aunch EFI Shell from filesystem device             |                                            |
| →→→ Select Screen<br>11: Select Item<br>Enter: Select<br>+/-: Change Opt.<br>F1: General Help<br>F2: Previous Values<br>F3: Optimized Defaults<br>F4: Save & Exit<br>ESC: Exit                                                                                                    |                                                    |                                            |
| Enter: Select<br>+/-: Change Opt.<br>F1: General Help<br>F2: Previous Values<br>F3: Optimized Defaults<br>F4: Save & Exit<br>F5: Cent                                                                                                    |                                                    | →←: Select Screen<br>↑↓: Select Item       |
| F1: General Help<br>F2: Previous Values<br>F3: Optimized Defaults<br>F4: Save & Exit<br>ESC: Exit                                                                                                    |                                                    | Enter: Select<br>+/-: Change Opt.          |
| F2: Profiles Values<br>F3: Optimized Defaults<br>F4: Save & Exit<br>ESC: Evit                                                                                                    |                                                    | F1: General Help<br>F2: Previous Values    |
| F4: Save & Exit                                                                                                    |                                                    | F3: Optimized Defaults                     |
|                                                                                                    |                                                    | F4: Save & Exit<br>ESC: Exit               |

#### Save Changes and Reset

To save the changes and exit the Setup utility, select this field then press <Enter>. A dialog box will appear. Confirm by selecting Yes. You can also press <F4> to save and exit Setup.

### **Discard Changes and Reset**

To exit the Setup utility without saving the changes, select this field then press <Enter>. You may be prompted to confirm again before exiting. You can also press <ESC> to exit without saving the changes.

#### **Restore Defaults**

To restore the BIOS to default settings, select this field then press <Enter>. A dialog box will appear. Confirm by selecting Yes.

### Launch EFI Shell From Filesystem Device

Launches the EFI shell.